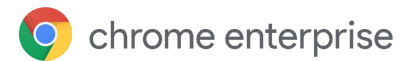

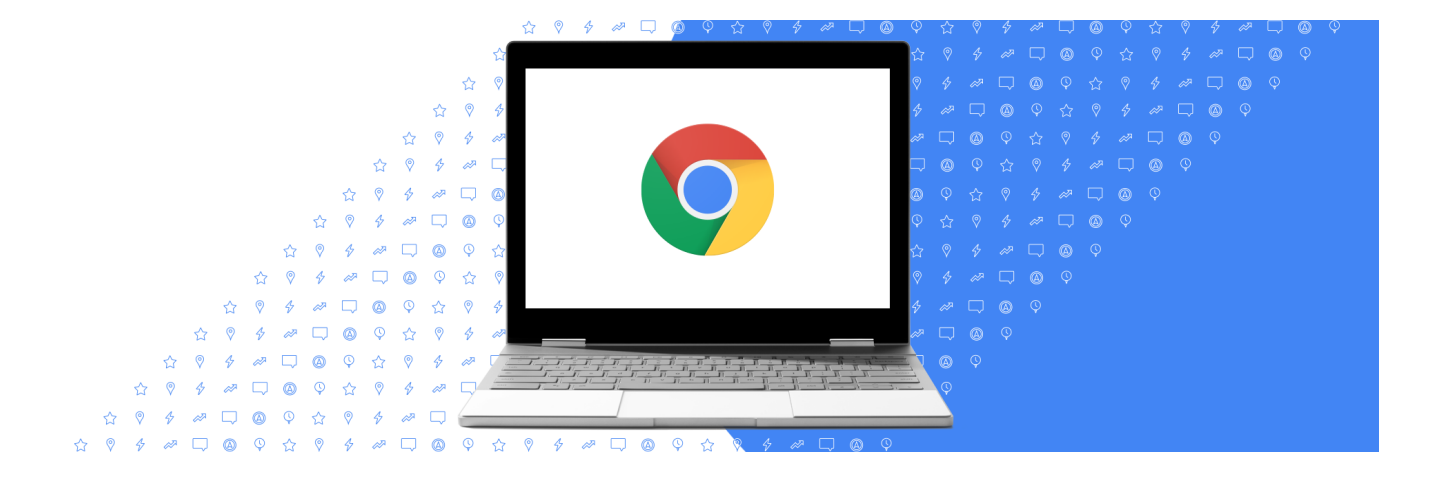

## Notes from the field

# Configuring Certificate Enrollment for ChromeOS via SCEP with Microsoft NDES

For administrators with Active Directory expertise

January 2023

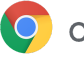

## Contents

#### **Overview**

- Google Admin Console
- ChromeOS
- Microsoft Certificate Services and NDES/SCEP
- Google Cloud Certificate Connector

#### **Enterprise Deployment with Microsoft NDES**

#### **Prerequisites**

**Create Service account for NDES** 

#### **Configure Issuing CA for NDES**

- 1. Add Active Directory Certificate Services role to the Issuing CA server for NDES gca1.gscep.net
- 2. Configure AD CS on gca1.gscep.net as a Subordinate CA to an existing CA sca1.gscep.net
- 3. Create the SCEP certificate template
- 4. Allow NDES Service to enroll and manage certificates
- 5. Export Issuing CA Certificate
- 6. Disable all other Certificate Templates (Optional)

### **Configure NDES and IIS**

- 1. Add Active Directory Certificate Services role to the server ndes1.gscep.net
- 2. Add NDES Service Account to local IIS\_IUSRS Group
- 3. Configure NDES Service
- 4. Configure default NDES template
- 5. Configure NDES to utilize a static SCEP challenge password
- 6. Bind SSL server certificate in IIS
- 7. Configure IIS the application pool
- 8. Enable IIS SCEP Application Pool Load User Profile
- 9. (Optional) Adjust IIS Request Filtering parameters
- 10. Disable Internet Explorer Enhanced Security Configuration
- 11. (Optional) Set the SPN of the NDES Service account
- 12. Restart NDES Server
- 13. Retrieve SCEP Challenge

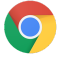

14. (Optional) Configure Windows Firewall

#### **Configure Google Cloud Certificate Connector**

1. Download Google Cloud Certificate Connector

- 2. Install Google Cloud Certificate Connector.
- 3. Configure GCCC Service
- 4. (Optional) Install Java (If using HTTPS between GCCC and NDES)
- 5. Import NDES Server Certificate into GCCC Keystore (Only for HTTPS)

#### Configure Google Admin SCEP and Wi-Fi profiles

Import SCEP Issuing CA certificate

Create SCEP Profile

Import EAP-TLS RADIUS server certificate

Configure Wi-Fi profile

#### **ChromeOS user experience**

FAQ

Certificate renewal

Troubleshooting

ChromeOS device

GCCC

Service Errors

**Enrollment Event Logs** 

Successful

NDES Server Communication issues

Certificate retrieval via SCEP

#### Contact support

**Connector logs** 

ChromeOS device device logs

#### Appendix

Lab Deployment Diagram

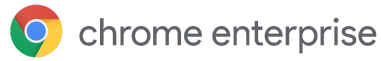

Third-party products: This document describes how Google products work with the Microsoft Windows operating systems and the configurations that Google recommends. Google does not provide technical support for configuring third-party products. Google accepts no responsibility for third-party products. Please consult the product's website for the latest configuration and support information. You may also contact Google Solutions Providers for consulting services.

©2022 Google LLC All rights reserved. Google and the Google logo are registered trademarks of Google LLC. All other company and product names may be trademarks of the respective companies with which they are associated. [EXTENSIONS-en-1.0]

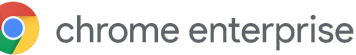

## **Overview**

There are four components involved in setting up ChromeOS Certificate Enrollment with Simple Certificate Enrollment Protocol (SCEP):

- ChromeOS devices
- Google Admin Console
- Google Cloud Certificate Connector
- SCEP server (i.e. Microsoft NDES)

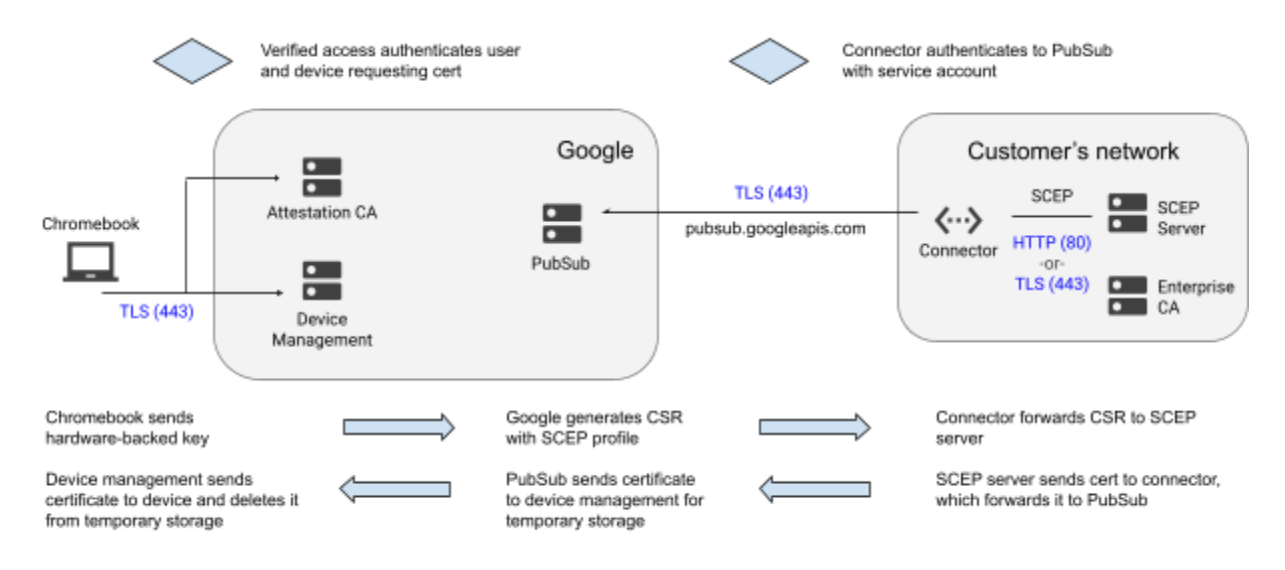

## Google Admin Console

Google Admin Console is the web based administrative interface used to configure and apply policy to Chrome Enterprise devices and browsers.

In this document, it is used to configure a SCEP Certificate Enrollment Profile and Wi-Fi Profile that are assigned to users and/or devices based on the OU they belong to. The SCEP Profile specifies the SCEP enrollment URL, Certificate Authority, Certificate Template and other parameters. The Wi-Fi Profile specifies the SSID, Authentication (Certificate) and other network settings.

## **ChromeOS**

During the certificate enrollment process, after successful authentication, the ChromeOS device generates a pair of keys for the device or user, and the public key is forwarded via a Certificate Signing Request (CSR) to Google Admin Console and then to the SCEP server, via the Google Cloud Certificate Connector. The Certificate Authority signs a user or device Certificate based on the CSR, and it is communicated via SCEP back to GCCC, Admin Console and the ChromeOS device.

In order for the enrollment process to be successful, the ChromeOS device needs to be able to <u>communicate with Google Cloud services</u> without interference of SSL decryption.

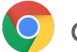

## Microsoft Certificate Services and NDES/SCEP

This document outlines a set of steps necessary to configure Microsoft Network Device Enrollment Service (NDES) and related technologies to allow enrollment and issuance of certificates used to authenticate ChromeOS devices and users to WiFi access points via 802.1X, to VPN gateways and in other client certificate authentication scenarios.

Note that <u>Certificate Connector for Microsoft Intune installs a custom policy module</u> and thus is **not compatible** with standard SCEP requests. A separate NDES server should be used from the one running the Intune Connector.

Installation, configuration and security of Microsoft Active Directory Domain Controllers (AD DC), Certificate Services (CS), NDES, Internet Information Server (IIS) and other Microsoft technologies is outside the scope of this document. Please follow Microsoft recommendations and your organization's guidance for hardware and software system requirements.

Specific configuration choices shown are based on guidance in the Microsoft documents listed below, except where noted.

Implementation outside of an isolated lab environment should only be undertaken with full understanding of the technologies and security implications of each step.

The following Microsoft documentation can be used as reference, as of the time of writing:

<u>Configure infrastructure to support SCEP, Network Device Enrollment Service (NDES), NDES Security Best</u> <u>Practices, Securing PKI: Introduction, Constraints and Key Usage, Decommission CA from</u> <u>NtAuthCertificates, Server Certificate Deployment Overview, Enrollment Options for End-Entity Certificates</u>

Microsoft <u>recommends</u> a <u>two- or three-tier PKI</u> deployment for production environments. In such a deployment, the Root Certificate Authority (CA) and possibly the first tier Intermediate CAs are kept offline (not connected to the production network). Issuing CAs are kept online to facilitate issuing of End Entity (Client, Server) certificates.

Given the dynamic nature, and inherently lower security (no approval process) of automated device and user certificate provisioning via SCEP, it is recommended that a dedicated <u>Issuing CA for NDES</u> be created.

There are a number of best practice recommendations for securing the NDES infrastructure provided by Microsoft, which are outside the scope of this document. Additional <u>Constraints</u> (CAPathLength etc.) and Key Usage (Client Authentication etc.) limitations can be applied to the CA; it can be restricted to issuing certificates based only on the SCEP template(s); the CA can be <u>removed</u> from the Enterprise AD *NtAuth Store*, to prevent certificates issued by it from being used to authenticate against the rest of the AD infrastructure.

Microsoft <u>does not support</u>running NDES and IIS on the same server as the Issuing CA in production deployments, due to security considerations.

These concerns apply primarily when the CA used for ChromeOS devices and users is part of the existing AD PKI. In a lab environment, or when the PKI is solely used for ChromeOS SCEP, it may be possible to co-locate some components.

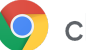

## **Google Cloud Certificate Connector**

Google Cloud Certificate Connector (GCCC) allows ChromeOS devices to request certificates from SCEP servers via Google Cloud. Once a SCEP profile is configured in an organization or an Organizational Unit, whenever a device or user that matches that profile signs in, a SCEP certificate enrollment request is generated, if needed, and published to an organization-specific queue where it is picked up and processed by GCCC.

GCCC needs to be able to connect to https://pubsub.googleapis.com via HTTPS on TCP/443, without SSL proxy/decryption, to retrieve configuration and CSRs, and upload Certificates.

Depending on the organization's security policy regarding servers with outbound Internet access, GCCC service can be installed directly on the NDES server, on a separate server, or on a completely separate network (DMZ).

If GCCC is being installed on a separate server, NDES IIS should be configured to only accept HTTPS connections and only from the GCCC IP address(es), to improve security.

The NDES IIS server SSL certificate Subject Name needs to match the hostname used in the SCEP enrollment URL.

If GCCC is being installed on the NDES server itself, it can connect locally over HTTP and none of the HTTPS or IP restriction steps are required.

Multiple GCCC servers can be used to provide redundancy and load-sharing, as SCEP certificate enrollment requests are published to an organization-specific queue and will be picked up and acknowledged in first-come-first-served order by the connectors.

The system running GCCC requires a dual core CPU @ 2 Ghz and 2 GB RAM running Windows Server 2016 or higher.

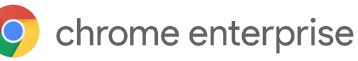

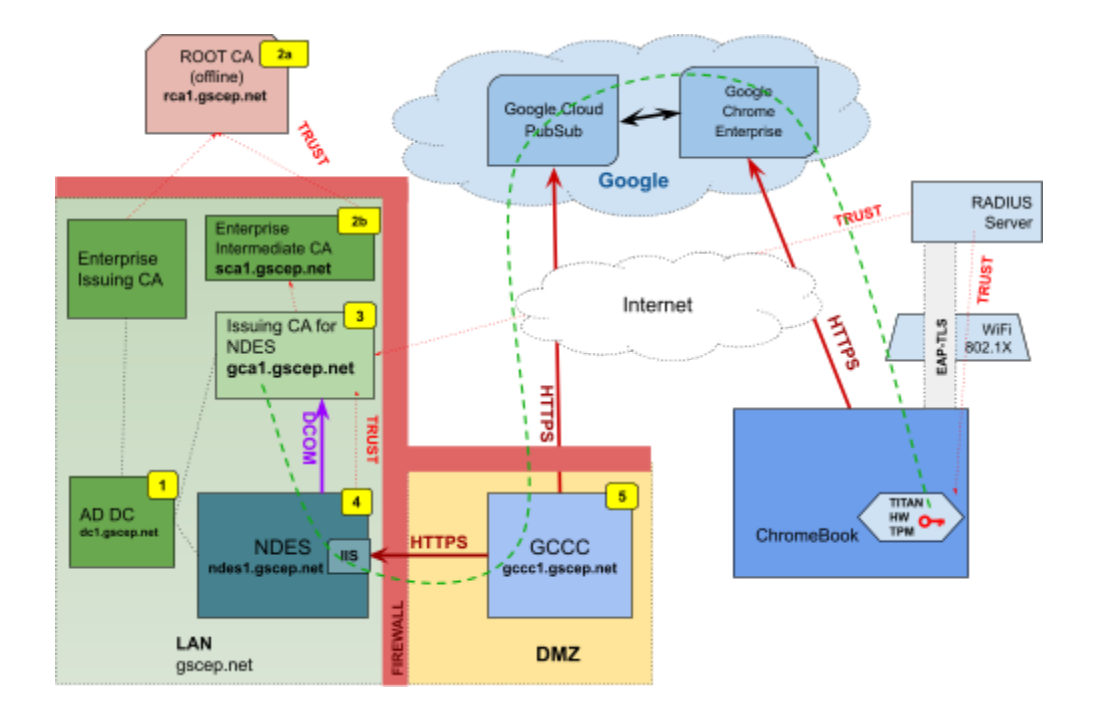

## **Enterprise Deployment with Microsoft NDES**

## Prerequisites

Note: Item numbers refer to respective numbered labels in the diagram.

- 1. Existing Windows AD Domain
  - a. Domain Controller dc1.gscep.net
- 2. Existing Microsoft Enterprise PKI
  - a. Root CA rca1.gscep.net (offline)
  - b. At least one **Intermediate CA** *sca1.gscep.net* available to issue a CA Certificate for *Issuing CA for NDES*
  - c. Running **pkiview.msc** as an Administrator on the Root CA shows the existing CA infrastructure:

| ⊨ ⇒   21   @   ₽   1 |                        |        |                 |                                                     |
|----------------------|------------------------|--------|-----------------|-----------------------------------------------------|
| Enterprise PKI       | Name                   | Status | Expiration Date | Location                                            |
| gscep-RCA1-CA (V0.0) | CA Certificate         | OK     | 6/22/2024 1:57  |                                                     |
| gscep-SCA1-CA (V0.0) | AIA Location #1        | OK     | 6/22/2024 1:57  | Idap:///CN=gscep-SCA1-CA,CN=AIA,CN=Public%20Key%20S |
|                      | E CDP Location #1      | OK     | 6/30/2022 2:07  | Idap:///CN=gscep-SCA1-CA,CN=sca1,CN=CDP,CN=Public%  |
|                      | E DeltaCRL Location #1 | OK     | 6/24/2022 2:07  | Idap:///CN=gscep-SCA1-CA,CN=sca1,CN=CDP,CN=Public%  |

- 3. VM/Server joined to AD for Issuing CA for NDES gca1.gscep.net
- 4. VM/Server joined to AD for NDES and IIS ndes1.gscep.net
  - a. Note: NDES 2016 or above is required
- 5. VM/Server for GCCC gccc1.gscep.net

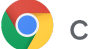

## Create Service account for NDES

- 1. Active Directory Users and Computers on dc1.gscep.net
- 2. Create a new user.
- 3. Username: svc\_ndes
- 4. Set password
- 5. User cannot change password
- 6. Password never expires.

| Remote control<br>ieneral Address   | Remote<br>Account                      | Desktop Se<br>Profile | rvices Profile | COM      |
|-------------------------------------|----------------------------------------|-----------------------|----------------|----------|
| ieneral Address                     | Account                                | Profile               | <b>T</b> 1 1   |          |
|                                     |                                        |                       | Telephones     | Organiza |
| Jser logon name:                    |                                        |                       |                |          |
| svc_ndes                            |                                        | @gscep                | p.net          | ~        |
| Jser logon name (pre-)              | Mindows 200                            | 0):                   |                |          |
| GSCEP                               |                                        | svc_nd                | es             |          |
| User cannot cha                     | e password a<br>nge passwor<br>expires | d d                   | n              |          |
| Store password                      | using reversib                         | le encryptio          | n              | ~        |
| Account expires                     |                                        |                       |                |          |
| ON                                  |                                        |                       |                |          |
| live <u>v</u> er                    |                                        |                       |                |          |
| Password never     Store password u | expires<br>using reversib              | le encryptic          | 'n             |          |

## Configure Issuing CA for NDES

- 1. Add Active Directory Certificate Services role to the Issuing CA server for NDES gca1.gscep.net
  - a. Log in as an **Enterprise Domain Admin** user, or another user with sufficient privileges to add *Certificate Services* role
  - b. Start Server Manager
  - c. Dashboard > Add roles and features > Choose gca1.gscep.net
  - d. Select Active Directory Certificate Services
  - e. Confirm Adding required features

| dd Roles and Features W               | izard                                                                                                    | - 0                                                  |
|---------------------------------------|----------------------------------------------------------------------------------------------------|------------------------------------------------------|
| elect server ro                       | Add Roles and Features Wizard                                                                                                    | DESTINATION SERVE                                    |
| Before You Begin<br>Installation Type | Add features that are required for Active Directory<br>Certificate Services?                                                                            | otion                                                |
| Server Selection<br>Server Roles      | The following tools are required to manage this feature, but do not have to be installed on the same server.                                            | Directory Certificate Service<br>) is used to create |
|                                       | Remote Server Administration Tools                                                                                                    | rvices that allow you to issue                       |
|                                       | <ul> <li>Role Administration Tools</li> <li>Active Directory Certificate Services Tools<br/>[Tools] Certification Authority Management Tools</li> </ul> | anage certificates used in a<br>of applications.     |

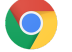

f. Select Certification Authority from Role Services

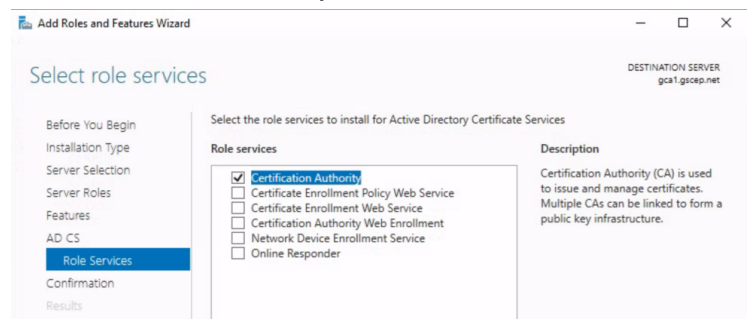

- g. Wait for process to complete
- 2. Configure AD CS on gca1.gscep.net as a Subordinate CA to an existing CA sca1.gscep.net
  - a. In Server Manager click on yellow warning icon in the top bar
    - b. Under Post-Deployment Configuration, click on Configure Active Directory Certificate Services...

| anager • Dashboard                                                                        |        |          |                          |                                                                |                        | • 3        |           | Manage |
|-------------------------------------------------------------------------------------------|--------|----------|--------------------------|----------------------------------------------------------------|------------------------|------------|-----------|--------|
| 🔂 Add Roles and Features Wizard                                                           | -      | <u> </u> | ost-depl                 | loyment Configura                                              | 9                      | TASKS      | <b>*</b>  | ×      |
| Installation progress                                                                     | DESTIP |          | Configura<br>Certificate | ation required for<br>e Services at GCA1<br>e Active Directory | Active<br>I<br>Certifi | Directory  | ces on th |        |
| Before You Begin View installation progress                                               |        | A        | eature in                | nstallation                                                    |                        |            |           | _      |
| Installation Type () Feature installation                                                 |        | ×.       |                          |                                                                |                        |            |           |        |
| Server Selection                                                                          |        | (        | onfigura                 | ation required. Inst                                           | tallatio               | on succeed | ded on    |        |
| Server Roles Configuration required. Installation succeeded on gca1.gscep.net.            |        | 9        | ical.gsce                | ep.net.                                                        |                        |            |           |        |
| Features Active Directory Certificate Services                                            | _      |          |                          | s und reatures                                                 |                        |            |           | _      |
| AD CS Additional steps are required to configure Active Directory Certificate Services of | on the | 1        | ask Deta                 | ails                                                           |                        |            |           |        |
| Role Services Configure Action Directory Contificate Services at the destination          |        |          | _                        |                                                                |                        |            |           |        |
| Confirmation Certification Authority                                                      |        |          |                          |                                                                |                        |            |           |        |
| Results Remote Server Administration Tools                                                |        |          |                          |                                                                |                        |            |           |        |
| Role Administration Tools                                                                 |        |          |                          |                                                                |                        |            |           |        |
| Active Directory Certificate Services Tools                                               |        |          |                          |                                                                |                        |            |           |        |
| Certification Authority Management Tools                                                  |        |          |                          |                                                                |                        |            |           |        |

#### c. Role Services: Certification Authority

| AD CS Configuration |                                           | -            |          | ×   |
|---------------------|-------------------------------------------|--------------|----------|-----|
| Role Services       |                                           | DESTINA<br>9 | TION SEF | VER |
| Credentials         | Select Role Services to configure         |              |          |     |
| Role Services       |                                           |              |          |     |
| Setup Type          | Certification Authority                   |              |          |     |
| CA Type             | Certification Authority Web Enrollment    |              |          |     |
| Private Key         | Network Device Enrollment Service         |              |          |     |
| Cryptography        | Certificate Enrollment Web Service        |              |          |     |
| CA Name             | Certificate Enrollment Policy Web Service |              |          |     |
| Certificate Request |                                           |              |          |     |

- d. Setup Type: Enterprise CA
- e. CA Type: Subordinate CA
- f. Create a new private key
- g. Select defaults or adjust as needed for Cryptography and CA Name
- h. Certificate Request: Send a certificate request to a parent CA
- i. CA Name or Computer name

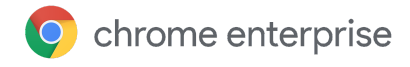

 $\times$ 

*j.* Select appropriate existing **Subordinate** Issuing CA from which to request a CA certificate for the *Issuing CA for NDES* - **sca1.gscep.net** 

| AD CS Configuration          |                                                                                                    | - 🗆 X                                |
|------------------------------|----------------------------------------------------------------------------------------------------|--------------------------------------|
| Certificate Requ             | uest                                                                                                    | DESTINATION SERVER<br>gcal.gscep.net |
| Credentials<br>Role Services | Request a certificate from parent CA                                                                            |                                      |
| Setup Type                   | You require a certificate from a parent certification authority (CA) to allo                                    | w this subordinate CA to             |
| CA Type                      | issue certificates. You can request a certificate from an online CA or you<br>a file to submit to the parent CA | can store your request to            |
| Private Key                  |                                                                                                    |                                      |
| Cryptography                 | <ul> <li>Send a certificate request to a parent CA:</li> </ul>                                                  |                                      |
| CA Name                      | Select:                                                                                                    |                                      |
| Certificate Request          | Select Certification Authority ? ×                                                                              | -                                    |
|                              | Select a certification authority (CA) you want to use                                                           | Select                               |
|                              |                                                                                                    |                                      |
|                              | agscep-RCA1-CA rca1.gscep.net                                                                                   |                                      |
|                              | gscep-SCA1-CA sca1.gscep.net                                                                                    |                                      |
|                              |                                                                                                    | ake this CA operational              |

k. Accept defaults for the rest and click *Configure* 

#### 3. Create the SCEP certificate template

C.

- a. Note that while these settings have been verified, your organization's policy might dictate different settings, which would need to be tested.
- b. Open Certification Authority on gca1.gscep.net

| Dashboard<br>Local Server<br>All Servers | All servers   1 tota | • (ii) • (ii) •                                                                                                    |                    |
|------------------------------------------|----------------------|----------------------------------------------------------------------------------------------------|--------------------|
| AD CS                                    | Server Name IPv4 Add | Iress Manageability                                                                                                    | Last Update        |
| The and Storage Services P               | GCA1 1011316         | 6 Office Defice Deficiency of startes<br>Add Roles and Features<br>Shut Down Local Server<br>Computer Management<br>Remote Desktop Connection<br>Windows PowerShell<br>Configure NIC Teaming | d 6/22/2022 4:34:0 |
|                                          |                      | Certification Authority                                                                                                    |                    |
| ertificate Templates                     | -> Manage            |                                                                                                    |                    |

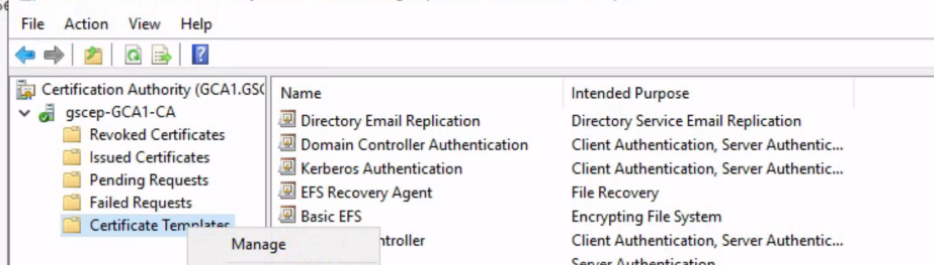

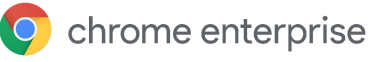

| File Action View Help          |                 |                             |                |         |   |
|--------------------------------|-----------------|-----------------------------|----------------|---------|---|
|                                |                 |                             |                |         |   |
| Certificate Templates (dc1.gsc | er Template Dis | splay Name                  | Schema Version | Version | ^ |
|                                | 🖳 Smartcard     | d Logon                     | 1              | 6.1     |   |
|                                | I Smartcard     | d User                      | 1              | 11.1    |   |
|                                | R Subordin      | ate Certification Authority | 1              | 5.1     |   |
|                                | 🖳 Trust List    | Signing                     | 1              | 3.1     |   |
|                                | 🛲 User 👘        | Dunlicate Template          | 1              | 3.1     |   |
|                                | 🗷 User S        | ouplicate remplate          | 1              | 4.1     |   |
|                                | 🖳 Web S         | All Tasks                   | > 1            | 4.1     |   |
|                                | R Works         | Properties                  | 2              | 101.0   | ~ |
|                                |                 |                             |                |         |   |

- e. General
  - i. Template Name: SCEPTemplate
    - 1. Note: the **Template name** is used for configuration, **not** the *Template display name*.
  - ii. Publish certificate in Active Directory: **Unchecked**
  - iii. Note: These certificates will not be used for Windows Authentication

| Subject I    | Vame       | Ser     | ver      | Issuance R   | equirements     |
|--------------|------------|---------|----------|--------------|-----------------|
| Superse      | ded Templa | ates    | Exte     | ensions      | Security        |
| ompatibility | General    | Request | Handling | Cryptography | Key Attestation |
| Template dis | splay name |         |          |              |                 |
| SCEPTemp     | late       |         |          |              |                 |
| Template na  | ine.       |         |          |              |                 |
| SCEPTemp     | late       |         |          |              |                 |
|              |            |         |          |              |                 |

- f. Subject Name -> **Supply in the request**
- g. Note: This is necessary since the user or device name is supplied during enrollment via SCEP.

| Supersed      | ded Templa | ates    | Exte     | ensions      | Security        |
|---------------|------------|---------|----------|--------------|-----------------|
| Compatibility | General    | Request | Handling | Cryptography | Key Attestation |
| Subject N     | Vame       | Ser     | ver      | Issuance R   | equirements     |
| Supply in     | the reque  | st      |          |              |                 |

- h. Security
  - i. Add NDES service account svc\_ndes with Read and Enroll permissions
  - ii. Add CA computer account of gca1.gscep.net with Read permission
  - iii. Remove Authenticated Users

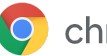

iv. Note: this ensures that NDES service, CA and Admins **ONLY** can issue or read the SCEP certificates.

| roperties of                                          | New Tem    | plate    |          |                       |                        |
|-------------------------------------------------------|------------|----------|----------|-----------------------|------------------------|
| Compatibility                                         | General    | Request  | Handling | Cryptography          | Key Attestation        |
| Subject I                                             | Vame       | Ser      | ver      | Issuance F            | Requirements           |
| Superse                                               | ded Templa | ates     | Exte     | ensions               | Security               |
| Group or use                                          | er names:  |          |          |                       |                        |
| 2 Svo NI                                              | DES /ever  | adee@aec | en net)  |                       |                        |
| Svc NI                                                | DES (svc_r | ndes@gsc | ep.net)  |                       |                        |
| Svc N                                                 | DES (svc_r | ndes@gsc | ep.net)  | A <u>d</u> d          | <u>R</u> emove         |
| Svc Ni                                                | DES (svc_r | DES      | ep.net)  | A <u>d</u> d<br>Allow | <u>R</u> emove<br>Deny |
| Eemissions                                            | for Svc NE | DES      | ep.net)  | A <u>d</u> d<br>Allow | Remove<br>Deny         |
| Permissions<br>Full Contro<br>Read                    | for Svc NE | DES      | ep.net)  | Add<br>Allow          | Remove<br>Deny         |
| Permissions<br>Full Contro<br>Read<br>Write           | for Svc NE | ndes@gsc | ep.net)  | Add<br>Allow          | Remove<br>Deny         |
| Permissions<br>Full Contra<br>Read<br>Write<br>Enroll | for Svc NE | DES      | ep.net)  | Add<br>Allow          | Remove<br>Deny         |

- b. Close Certificate Templates Console
- c. Back in Certification Authority
  - i. Certificate Templates -> New -> Certificate Template to Issue
  - ii. Select SCEPTemplate

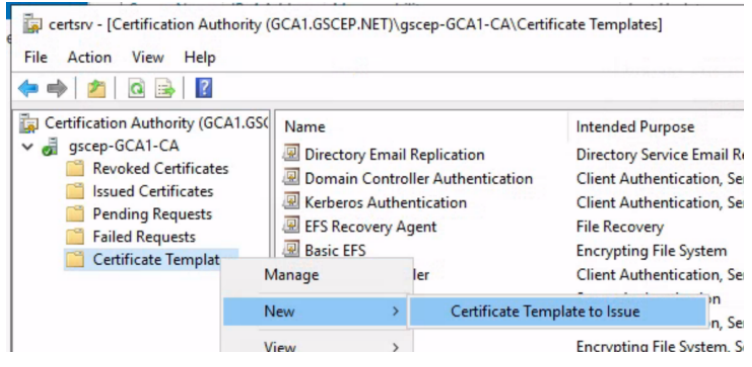

- 4. Allow NDES Service to enroll and manage certificates
  - a. Open Certification Authority -> gscep-GCA1-CA -> Properties -> Security
  - b. Add svc\_ndes with Issue and Manage and Request Certificates permissions

| Module<br>Securit |
|-------------------|
| Securit           |
|                   |
|                   |
|                   |
|                   |
|                   |
|                   |
|                   |
|                   |
|                   |
|                   |
| Remove            |
| Deny              |
|                   |
| Π                 |
| Ē                 |
|                   |
|                   |

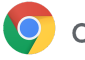

- c. **Optional** Remove Authenticated Users
- d. Note: This ensures that only NDES or Admins can issue certificates on this CA
- e. Make sure Domain Admins, or the account that is being used to install and configure NDES have the right to Request Certificates

| Extensions                                                                                         | Storage          | C          | ertificate | Managers       |  |  |
|----------------------------------------------------------------------------------------------------|------------------|------------|------------|----------------|--|--|
| General                                                                                            | Policy Mod       | lule       | E          | Exit Module    |  |  |
| Enrollment Agents                                                                                  | Auditing         | Recovery   | Agents     | Secur          |  |  |
| Group or user names:                                                                               |                  |            |            |                |  |  |
| Svc NDES (svc_                                                                                     | ndes@gscep.net   | )          |            |                |  |  |
| Domain Admins (                                                                                    | GSCEP\Domain     | Admins)    |            |                |  |  |
| Administrators (G0                                                                                 | CA1\Administrato | rs)        |            |                |  |  |
| Administrators (G                                                                                  | CA1\Administrato | Add.       |            | Remove         |  |  |
| Administrators (G                                                                                  | CA1\Administrato | Add.       |            | Remove         |  |  |
| Permissions for Domain                                                                             | CA1\Administrato | rs)<br>Add | . I        | Remove         |  |  |
| Administrators (GG<br>Permissions for Domain<br>Read                                               | n Admins         | Add.       | Allow      | Remove<br>Deny |  |  |
| Administrators (G(                                                                                 | n Admins         | Add.       | Allow      | Remove<br>Deny |  |  |
| Administrators (G(<br><sup>3</sup> emissions for Domain<br>Read<br>Issue and Manage (<br>Manage CA | n Administrato   | Add.       | Allow      | Remove<br>Deny |  |  |

#### 5. Export Issuing CA Certificate

- a. Certification Authority -> **gscep-GCA1-CA** -> Properties -> General -> CA Certificates ->Certificate #0
- b. Export the certificate from the Details tab and save as a Base-64 .CER file, i.e. gca.cer
- c. Note: this certificate will be imported into Google Admin Console

| File Action View Help                                                                                                    | Extensions                                                                                                    | Storage                                                                                                    | Certif                                                    |                  |                                                                                                    |
|----------------------------------------------------------------------------------------------------|----------------------------------------------------------------------------------------------------|----------------------------------------------------------------------------------------------------|-----------------------------------------------------------|------------------|----------------------------------------------------------------------------------------------------|
| 🗢 🔿 🙍 🗐 🖉 🏟                                                                                                    | Enrollment Agents                                                                                                    | Auditing                                                                                                    | Recovery Age                                              | ← 🛓              | Certificate Export Wizard                                                                                                    |
| File     Action     View     Help       Image: Certification     Image: Certification     Image: Certification       Image: Certification     Image: Certification     Image: Certification       Image: Certification     Image: Certification | Extensions<br>Envolment Agents<br>General<br>Cettification authort<br>Name:<br>CA cettificates:<br>Cettificates:<br>Cettificates:<br>Cettificates:<br>Costificates:<br>Cettificates:<br>Costificates:<br>Cettificates:<br>Cetti | Storage<br>Auding<br>Policy Mod<br>y (CA)<br>gsoep-GCA1-C<br>General Details<br>Show: <ai><br/>Field<br/>Version<br/>Signature h<br/>Signature a<br/>Signature o<br/>Signature o<br/>Sig</ai> | Certification P Certification P er igorithm ash algorithm | ÷                | Certificate Export Wizard  Export File Format Certificates can be exported in a variety of file formats.  Select the format you want to use:  DER encoded binary X.509 (.CER)  DER encoded X.509 (.CER)  Dersonal Information Exchange - PKCS #7 Certificates (P7  Indude all certificates in the certification path if possible  Delete the private jeey if the export is successful  Delete the private jeey if the export is successful Delete the private jeey if the export is successful Delete the private jeey if the export is s |
| Log Name: Sys<br>Source: Ser                                                                                                    | 0<br>tem<br>vice Control Manaç                                                                                                    |                                                                                                    |                                                           | <u>E</u> dit Pro | Next                                                                                                    |

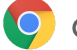

### 6. Disable all other Certificate Templates (Optional)

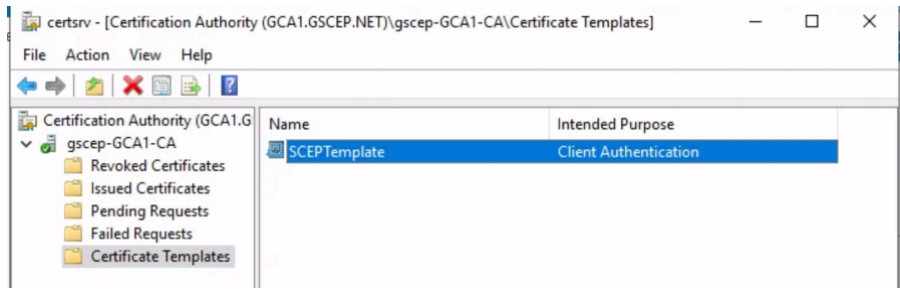

## **Configure NDES and IIS**

- 1. Add Active Directory Certificate Services role to the server ndes1.gscep.net
  - a. Log in as an *Enterprise Domain Admin* user, or another user with sufficient privileges to add Certificate Service role
  - b. Start Server Manager
  - c. Dashboard > Add roles and features > Select *ndes1.gscep.net*
  - d. Select Active Directory Certificate Services

|                  | Add Roles and Features Wizard                                                             | × | ndes1.gscep.r                 |
|------------------|-------------------------------------------------------------------------------------------|---|-------------------------------|
| Before You Begin | Add features that are required for Active Directory                                       |   |                               |
|                  | Certificate Services?                                                                     |   | otion                         |
| Server Selection | The following tools are required to manage this feature, but do not                       |   | Directory Certificate Service |
| Server Roles     | have to be installed on the same server.                                                  |   | ) is used to create           |
|                  | Remote Server Administration Tools                                                        |   | rvices that allow you to issu |
|                  | <ul> <li>Role Administration Tools</li> <li>A Advise Directory Continues Tools</li> </ul> |   | anage certificates used in a  |
|                  | [Tools] Certification Authority Management Tools                                          |   | or applications.              |
|                  |                                                                                           |   |                               |
|                  |                                                                                           |   |                               |
|                  |                                                                                           |   |                               |
|                  |                                                                                           |   |                               |
|                  |                                                                                           |   |                               |
|                  | <ul> <li>Include management tools (if applicable)</li> </ul>                              |   |                               |
|                  |                                                                                           |   |                               |

- e. Select role services:
  - i. Certification Authority Uncheck
  - ii. Network Device Enrollment Service Check

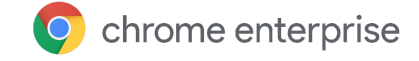

iii. This will add IIS role for installation

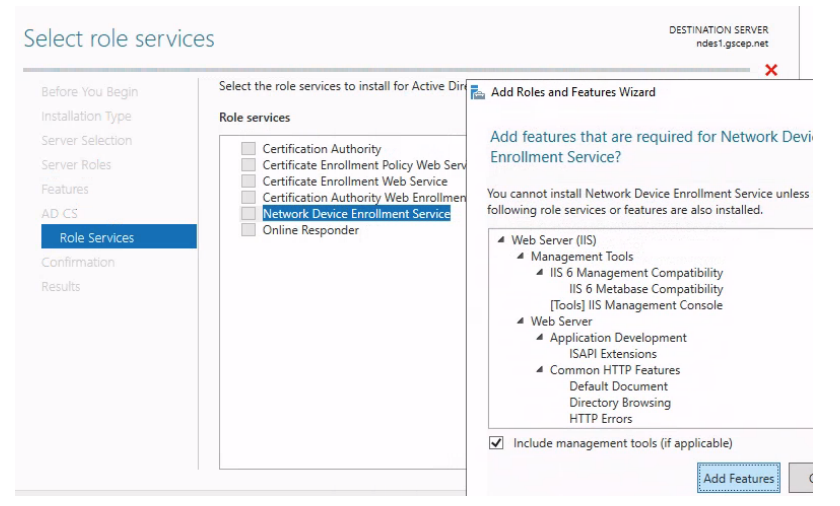

- f. Accept defaults for the rest
- g. Wait for process to complete

#### 2. Add NDES Service Account to local IIS\_IUSRS Group

- a. Server Manager -> Tools -> Computer Management -> Local Users and Groups
- b. Add user svc\_ndes to group IIS\_IUSRS

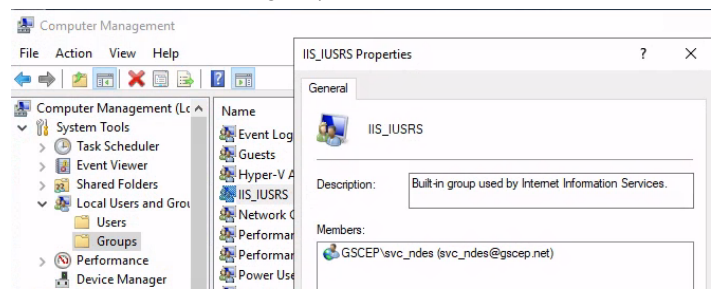

#### 3. Configure NDES Service

- a. In Server Manager click on yellow warning icon in the top bar
- b. Under Post-Deployment Configuration, click on Configure Active Directory Certificate Services...

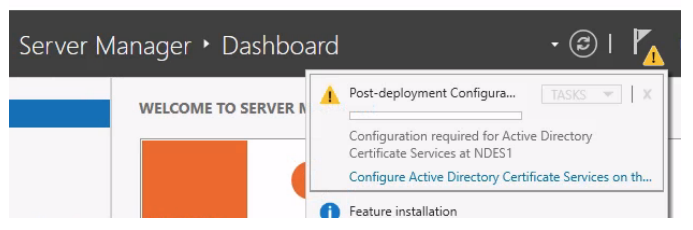

- c. Role Services: Network Device Enrollment Service
- d. Use the Enterprise Admin Credentials from step 1 to configure role services
- e. Service Account: svc\_ndes

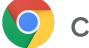

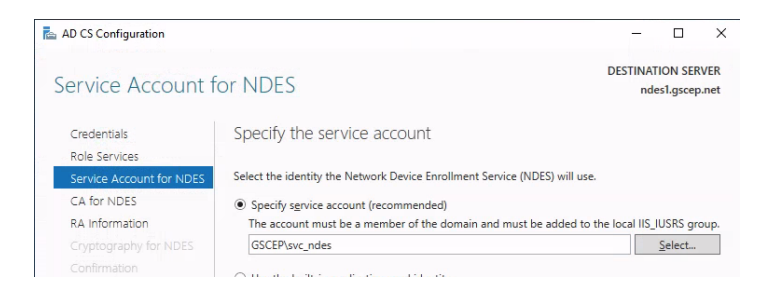

### f. CA for NDES: CA name

- *i.* Select gca1.gscep.net
- ii. Note: This is the CA that will issue certificates for devices/users

| AD CS Configuration          |                                                                                   | -           |          | ×            |
|------------------------------|-----------------------------------------------------------------------------------|-------------|----------|--------------|
| CA for NDES                  |                                                                                   | DESTINAT    | TION SER | VER<br>o.net |
| Credentials<br>Role Services | Specify CA for Network Device Enrollment Service                                  |             |          |              |
| Service Account for NDES     | Select the certification authority (CA) to use for issuing certificates to networ | rk devices. |          |              |
| CA for NDES                  | Select                                                                            |             |          |              |
| RA Information               | CA name                                                                           |             |          |              |
|                              | O Computer name                                                                   |             |          | _            |
|                              | Target CA: gca1.gscep.net\gscep-GCA1-CA                                           | <u>S</u>    | elect    |              |

- g. RA Information and Crypto: as needed
- h. Wait for Configuration to complete

#### 4. Configure default NDES template

- a. Open regedit
  - *i. HKEY\_LOCAL\_MACHINE\SOFTWARE\Microsoft\Cryptography\MSCEP\* 1. *GeneralPurposeTemplate*
  - ii. Set value to the Template Name (**not** Template display name) of SCEP template created above **SCEPTemplate**

| e Edit View Favorites Help<br>mputer\HKEY_LOCAL_MACHINE\SOFTWARE | \Microsoft | \Cryptography\MSCEP                                       |                  |                 |
|------------------------------------------------------------------|------------|-----------------------------------------------------------|------------------|-----------------|
| Microsoft     NETEramework                                       | ^          | Name                                                      | Type             | Data            |
| AccountsControl                                                  |            | (Default)<br>(Default)<br>(Default)<br>EncryptionTemplate | REG_SZ<br>REG_SZ | (value not set) |
| > Active Setup<br>> ADCS                                         |            | GeneralPurposeTemplate     SignatureTemplate              | REG_SZ<br>REG_SZ | SCEPTemplate    |

### 5. Configure NDES to utilize a static SCEP challenge password

- a. This step is necessary because multiple devices will be requesting certificates via GCCC
- b. HKEY\_LOCAL\_MACHINE\SOFTWARE\Microsoft\Cryptography\MSCEP\UseSingle Password
- c. Set value of UseSinglePassword to 1

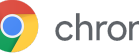

| Computer\Hk | EY_LO | CAL_MACHINE\SOFTWARE                                 | \Mi   | crosoft\Cryptograp                   | ny\MSCEP\                 | UseSingleP      | assword                                   |
|-------------|-------|------------------------------------------------------|-------|--------------------------------------|---------------------------|-----------------|-------------------------------------------|
|             | •     | MSCEP A<br>CAInfo<br>CAType<br>CerteInMVStore        | N (1) | lame<br>(Default)<br>(UseSinglePassw | Type<br>REG_SZ<br>REG_DWO | DRD             | Data<br>(value not set)<br>0x00000001 (1) |
|             |       | EnforcePassword<br>PasswordVDir<br>UseSinglePassword |       | Edit DWORD (32-k                     | oit) Value                |                 | ×                                         |
|             | > >   | OID<br>Protect<br>Providers                          |       | UseSinglePassword<br>Value data:     | d                         | Base            |                                           |
|             |       | Services<br>UserInterface                            |       | 0                                    |                           | Hexad     Decim | decimal<br>nal                            |

#### 6. Bind SSL server certificate in IIS

- a. Note that this step applies only if <u>GCCC</u> will be installed on a separate server.
- b. IIS Manager -> Sites -> Default Web Site
- c. In the Actions pane, select Bindings
- d. Add or select *https* on port 443
- e. Choose certificate with host name ndes1.gscep.net in SSL certificate list
- f. Note: If a certificate is not present, please follow standard vendor instructions for obtaining and installing an SSL certificate for your NDES IIS server. Make sure that the Subject of the SSL certificate matches the FQDN of the NDES server (ndes1.gscep.net) and the hostname used in the SCEP URL. Also be sure to obtain the signing certificates in the path, including the Root CA.

| e 🐚 Internet Information Services (II | S) Manager               |                       |                 |           | _           | - O X                          |          |        |
|---------------------------------------|--------------------------|-----------------------|-----------------|-----------|-------------|--------------------------------|----------|--------|
| M ← → ● NDES1 → Si                    | tes 🕨 Default Web Site 🕨 |                       |                 |           |             | 📴 🖂 😭 •                        |          |        |
| File View Help                        |                          |                       |                 |           |             | E dia Ciao Dinatina            |          | 2 4    |
| Connections                           | Dofault                  | Nob Site Home         |                 |           | Actions     | call site binding              |          | · ^    |
| 😪 - 🗔 🖄 😪                             |                          | Web site Home         |                 |           | A Explore   | Type: IP address:              | Port     |        |
| Start Page                            | Filter                   | 🔹 🛒 Go 👒 🌄 Show All 📋 | Group by: Area  | • 📰 •     | Edit Permis | https v All Unassigned         | ~ 443    |        |
| - 2 Application Pools                 | Site Bindings            |                       |                 | 2 ×       | Edit Site   | Host name:                     |          |        |
| ✓ i Sites                             | one ontoings             |                       |                 |           | Bindings    |                                |          |        |
| - 😝 Default Web Site                  | Type Host Name           | Port IP Address       | Binding Informa | Add       | View Appli  | Require Server Name Indication |          |        |
|                                       | http                     | 80 *                  |                 | Edit      | View Virtua |                                |          |        |
|                                       | https                    | 443 *                 |                 | - Contras | Manage Webs | Disable HTTP/2                 |          |        |
|                                       |                          |                       |                 | Remove    | Restart     | Disable OCSP Stapling          |          |        |
|                                       |                          |                       |                 | Browse    | Start       |                                |          |        |
|                                       |                          |                       |                 |           | Stop        |                                |          |        |
|                                       |                          |                       |                 |           | Browse W    | SSL certificate:               |          |        |
|                                       |                          |                       |                 |           | Browse *:4  | ndes1                          | ✓ Seject | View   |
|                                       |                          |                       |                 |           | Advanced    |                                |          |        |
|                                       |                          |                       |                 |           | Configure   |                                | OK       | Cancel |
|                                       |                          |                       |                 |           | Failed Requ |                                | U.C.     | cuncer |

#### 7. Configure IIS the application pool

- a. IIS Manager -> Application Pools -> SCEP
- b. Managed pipeline mode: Integrated
- c. Note: this is necessary for authorization of NDES service with the service account

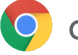

| <ul> <li>Start Page</li> <li>NDES1 (GSCEP\Administrator</li> <li>Application Pools</li> </ul> | This page lets you<br>associated with w<br>applications. | Edit Application Pool ? X                                                                                                    |
|-----------------------------------------------------------------------------------------------|----------------------------------------------------------|----------------------------------------------------------------------------------------------------|
| ∽ 🗃 Sites                                                                                     | Filter:<br>Name                                          | Name:<br>SCEP<br>.NET <u>CLR version:</u>                                                                                                    |
|                                                                                               | SCEP                                                     | .NET CLR Version v4.0.30319     ~       Managed pipeline mode:     Integrated       Integrated     ~       Integrated     _       Classic     nmediately |
|                                                                                               |                                                          | OK Cancel                                                                                                    |

#### 8. Enable IIS SCEP Application Pool Load User Profile

- a. Note: This step is necessary to enable the use of a static SCEP challenge password
- b. IIS Manager -> Application Pools -> SCEP -> Advanced Settings -> Load User Profile -> True

| F1 17 11 1                 |                                                                                          |            |         |   | Londa Andrea                      | Ma A - Cara    | -   |
|----------------------------|------------------------------------------------------------------------------------------|------------|---------|---|-----------------------------------|----------------|-----|
| File View Help             |                                                                                          |            |         |   | Limit Action                      | NoAction       | - ' |
| Connections                |                                                                                          |            |         |   | Limit Interval (minutes)          | D              |     |
| 😪 - 🛄 🖄 😥                  | Applicat                                                                                 | tion Poo   | ols     |   | Processor Affinity Enabled        | Faise          |     |
| Start Page                 |                                                                                          |            |         |   | Processor Affinity Mask           | 4294967295     | -   |
| NDES1 (GSCEP\Administrator | This page lets you view and manage the lis<br>and provide isolation among different appl |            |         |   | Processor Affinity Mask (64-bit o | 4294967295     |     |
| Application Pools          |                                                                                          |            |         |   | Process Model                     |                |     |
| > Sites                    | Filter:                                                                                  | - 15       | Go - G  | > | Generate Process Model Event L    |                |     |
|                            | ^                                                                                        | <b>G 1</b> | NET CI  |   | Identity                          | GSCEP\svc_ndes |     |
|                            | Name                                                                                     | Status     | .NET CL |   | Idle Time-out (minutes)           | 0              |     |
|                            | DefaultAppPool                                                                           | Started    | v4.0    |   | Idle Time-out Action              | Terminate      | _   |
|                            | CEP SCEP                                                                                 | Started    | v4.0    |   | Load User Profile                 | True           | ~   |
|                            |                                                                                          |            |         |   | Maximum Worker Processes          | 1              |     |
|                            |                                                                                          |            |         |   | Ping Enabled                      | True           |     |
|                            |                                                                                          |            |         |   | Ping Maximum Response Time        | 90             |     |
|                            |                                                                                          |            |         |   | Ping Period (seconds)             | 30             |     |
|                            |                                                                                          |            |         |   | Shutdown Time Limit (seconds)     | 90             |     |
|                            |                                                                                          |            |         |   | Startup Time Limit (seconds)      | 90             |     |
|                            |                                                                                          |            |         | ~ | Process Orphaning                 |                |     |
|                            |                                                                                          |            |         |   | Enabled                           | False          |     |

#### 9. (Optional) Adjust IIS Request Filtering parameters

- a. Note that this step applies only if request filtering is enabled on IIS and/or there are URI Request too long errors <u>per Microsoft recommendations</u>
- b. IIS manager -> Default Web Site > Request Filtering > Edit Feature Setting
- c. Maximum URL length (Bytes) = 8096
- d. Maximum query string (Bytes) = 8096
- e. OR Run the following command as Administrator:
  - i. c:\windows\system32\inetsrv\appcmd.exe set config -section:system.webServer/security/requestFiltering /requestLimits.maxQueryString:"8096" /commit:apphost

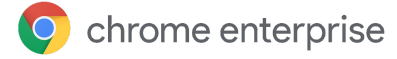

#### 10. Disable Internet Explorer Enhanced Security Configuration

a. Server Manager -> Local Server -> IE Enhanced Security Configuration: Off

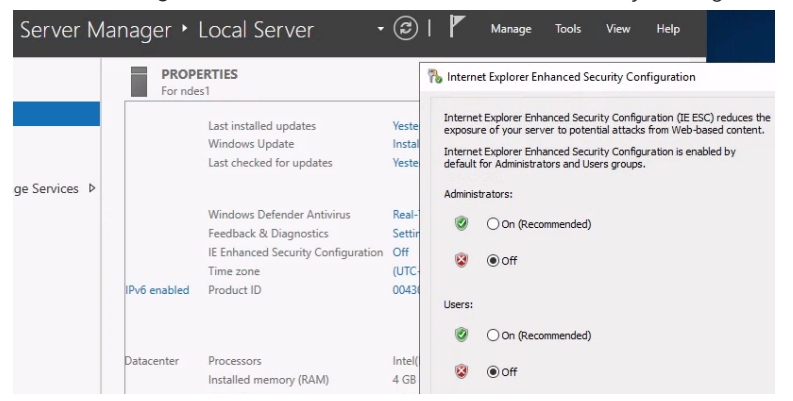

#### 11. (Optional) Set the SPN of the NDES Service account

- a. Note that this step applies only if multiple NDES instances are used behind a load balancer.
- b. Open Administrator elevated prompt and run command
- c. setspn -s http/<DNS name of the computer that hosts the NDES
   service> <Domain name>\<NDES Service account name>
- d. Example
  - i. setspn -s http/ndes1.gscep.net gscep\svc ndes

#### 12. Restart NDES Server

#### 13. Retrieve SCEP Challenge

- a. Open *incognito* browser window to <u>https://ndes1.gscep.net/certsrv/mscep\_admin</u>
- b. Sign in using svc\_ndes account.
- c. Copy the enrollment challenge **password** without any leading or trailing spaces and record securely.

| etwork Device Enrollment Service                                                                       |
|----------------------------------------------------------------------------------------------------|
| etwork Device Enrollment Service allows you to obtain certificates for routers or other network device |
| complete certificate enrollment for your network device you will need the following information:       |
| he thumbprint (hash value) for the CA certificate is: 5766DCF0 3FCE2369 7C5320B6 BB33E086              |
| he enrollment challenge password is: 6CC0A793DBFA41CBC0B6DF5CB8FC8EDB                                  |
| his password can be used multiple times and will not expire.                                           |
| or more information see Using Network Device Enrollment Service.                                       |

#### 14. (Optional) Configure Windows Firewall

a. Open Windows Firewall Advanced Settings -> Inbound Rules

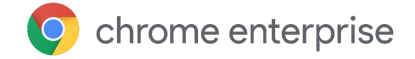

- b. Locate 2 Rules named World Wide Web Services HTTP/S Traffic In
- c. For both, modify Scope -> Remote Addresses
  - i. Select These IP Addresses
  - ii. Add IP of server running GCCC gccc1.gscep.net

| Windows Defender Firewall with   | Advanced Security                             |                               |         |         |        |          |         |               |                |          |            |
|----------------------------------|-----------------------------------------------|-------------------------------|---------|---------|--------|----------|---------|---------------|----------------|----------|------------|
| File Action View Help            |                                               |                               |         |         |        |          |         |               |                |          |            |
| ◆ ⇒ 2 🖬 🗟 🖬                      |                                               |                               |         |         |        |          |         |               |                |          |            |
| P Windows Defender Firewall with | Inbound Rules                                 |                               |         |         |        |          |         |               |                |          |            |
| Inbound Rules                    | Name                                          | Group                         | Profile | Enabled | Action | Override | Program | Local Address | Remote Address | Protocol | Local Port |
| Connection Security Pular        | Vour account                                  | Your account                  | Domai   | Yes     | Allow  | No       | Any     | Any           | Any            | Any      | Any        |
| Monitoring                       | Your account                                  | Your account                  | Domai   | Yes     | Allow  | No       | Any     | Any           | Any            | Any      | Any        |
| y and monitoring                 | Your account                                  | Your account                  | Domai   | Yes     | Allow  | No       | Any     | Any           | Any            | Any      | Any        |
|                                  | World Wide Web Services (HTTPS Traffic        | Secure World Wide Web Ser     | All     | Yes     | Allow  | No       | System  | Any           | Any            | TCP      | 443        |
|                                  | World Wide Web Services (HTTP Traffic-In)     | World Wide Web Services (     | All     | Yes     | Allow  | No       | System  | Any           | Any            | TCP      | 80         |
|                                  | World Wide Web Sensices (HTTPS Traffic-In) P  | ronerties X                   | Domai   | Yes     | Allow  | No       | Any     | Any           | Any            | Any      | Any        |
|                                  | wond while web services (in it is manie in) i | iopenies 74                   | Domai   | Yes     | Allow  | No       | Any     | Any           | Any            | Any      | Any        |
|                                  | General Programs and Services                 | Remote Computers              | Domai   | Yes     | Allow  | No       | Any     | Any           | Any            | Any      | Any        |
|                                  | Protocols and Ports Scope Advanced            | Local Principals Remote Users | Domai   | Yes     | Allow  | No       | Any     | Any           | Any            | Any      | Any        |
|                                  |                                               |                               | Domai   | Yes     | Allow  | No       | Any     | Any           | Any            | Any      | Any        |
|                                  | Local IP address                              |                               | Domai   | Yes     | Allow  | No       | Any     | Any           | Any            | Any      | Any        |
|                                  | Agy IP address                                |                               | All     | Yes     | Allow  | No       | Any     | Any           | Any            | TCP      | 5986       |
|                                  | O These IP addresses:                         |                               | Public  | Yes     | Allow  | No       | System  | Any           | Local subnet   | TCP      | 5985       |
|                                  |                                               | Add                           | Domai   | Yes     | Allow  | No       | System  | Any           | Any            | TCP      | 5985       |
|                                  |                                               |                               | All     | No      | Allow  | No       | System  | Any           | Any            | TCP      | 80         |
|                                  |                                               | Edit                          | All     | No      | Allow  | No       | %Progra | Any           | Any            | UDP      | Any        |
|                                  |                                               | Remove                        | All     | No      | Allow  | No       | System  | Any           | Local subnet   | TCP      | 2869       |
|                                  |                                               |                               | Private | No      | Allow  | No       | %PROGR  | Any           | Local subnet   | UDP      | Any        |
|                                  | Remote IP address                             |                               | Domain  | No      | Allow  | No       | %PROGR  | Any           | Any            | UDP      | Any        |
|                                  | O Any IP address                              |                               | Domain  | No      | Allow  | No       | %PROGR  | Any           | Any            | TCP      | Any        |
|                                  | These IP addresses:                           |                               | Private | No      | Allow  | No       | %PROGR  | Any           | Local subnet   | TCP      | Any        |
|                                  | 10.1.1.192                                    |                               | Private | No      | Allow  | No       | %PROGR  | Any           | Local subnet   | UDP      | Any        |
|                                  | 10411.105                                     | A00,                          | Domain  | No      | Allow  | No       | %PROGR  | Any           | Any            | UDP      | Any        |
|                                  |                                               | Edit                          | All     | No      | Allow  | No       | %System | Any           | Local subnet   | UDP      | 1900       |
|                                  |                                               | 2                             | Private | No      | Allow  | No       | %System | Any           | Local subnet   | UDP      | 2177       |
|                                  |                                               | Hemove                        | Domain  | No      | Allow  | No       | %System | Any           | Any            | UDP      | 2177       |
|                                  |                                               |                               | Drivata | No      | Allow  | No       | %Surtam | Amu           | Local subpat   | TCD      | 2177       |

## Configure Google Cloud Certificate Connector

- 1. Download Google Cloud Certificate Connector
  - a. Sign in to the Admin console
  - b. Open **Devices -> Networks** 
    - i. Requires having the <u>Shared device settings</u> administrator privilege.
  - c. Scroll down to Secure SCEP
  - **d.** To apply the setting to everyone, leave the top organizational unit selected. Otherwise, select an <u>organizational unit</u>.

| = 🔿 Admin                                  | Q Search for users, groups or settings |                                                                                              |
|--------------------------------------------|----------------------------------------|----------------------------------------------------------------------------------------------|
| A Home                                     | Devices > Networks                     | CREATE VPN NETWORK                                                                           |
| Dashboard                                  |                                        |                                                                                              |
| Directory                                  | Networks                               | Cellular                                                                                     |
| Devices     Overview                       | Organizational units                   | No Cellular networks                                                                         |
| + Chrome                                   | Search for organizational units        | CREATE CELLULAR NETWORK                                                                      |
| <ul> <li>Mobile &amp; endpoints</li> </ul> |                                        | Cartification                                                                                |
| Networks                                   | fc                                     | Upload certificates and set Certificate Authorities                                          |
| Apps                                       | gscep                                  | 5 Certificates                                                                               |
| Security                                   | test                                   | cer, Cisco ise selfsigned, gscep-SCA1-CA,<br>subcer, and test                                |
| II Reporting                               |                                        |                                                                                              |
| Billing                                    |                                        | Secure SCEP                                                                                  |
| Account                                    |                                        | Use SCEP to distribute certificates issued to managed devices by your private CA. Learn more |
| Rules                                      |                                        | gscep                                                                                        |
| 🛆 Storade                                  |                                        |                                                                                              |

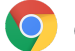

- e. Click Create/Add Secure SCEP Profile
- f. Close the Add secure SCEP window
- g. Click Download connector
- h. In the Google Cloud Certificate Connector section, click Download
- i. In the **Download the connector configuration file** section, click **Download**. The **config.json** file downloads.
- j. NOTE: The key is used for the entire organization and generating it again invalidates any existing GCCC installations. Be sure to save the key.json file securely for any additional installations.
- k. If this is the first time activating SCEP, click Generate key to download key.json file.

| Download connector |                                                                                                    |
|--------------------|----------------------------------------------------------------------------------------------------|
|                    |                                                                                                    |
|                    | Step 1: Install Google Cloud certificate connector                                                                                                    |
|                    | Download the connector installer on the SCEP server or Windows computer that can access the server and run<br>the installer.                                                                   |
|                    | The certificate connector is a Windows service that connects Google Cloud and your on-premises Certificate<br>Authority. Learn more                                                            |
|                    | Don't start the service until after you download the connector configuration and key in the following steps and<br>move them to the installation folder.                                       |
|                    | DOWNLOAD                                                                                                    |
|                    |                                                                                                    |
|                    | Step 2: Download the connector configuration file                                                                                                    |
|                    | The connector configuration file (config.json) is a customer-specific configuration for the certificate connector. I<br>ensures your certificate traffic is private to only your organization. |
|                    | DOWNLOAD                                                                                                    |
|                    |                                                                                                    |
|                    | Step 3: Get a service account key                                                                                                    |
|                    | The connector uses the secret key (key, json) to authenticate with Google Cloud.                                                                                                    |
|                    | If you get a new key, the current key is invalidated. Only get a new key if the current key is lost or compromised.                                                                            |
|                    | GENERATE KEY                                                                                                    |

- I. If needed, transfer the GCCC installer and configuration and key files (**config.json** and **key.json**) to the GCCC server **gccc1.gscep.net**
- 2. Install Google Cloud Certificate Connector.
  - a. Right-click the *google-cloud-certificate-connector-setup* file and click **Run as** administrator.
  - b. On the Windows services screen, select Google Cloud Certificate Connector in the list of services.
  - c. Enter the name and password of an account that has *Log on as a service* Right on the GCCC Server.

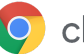

- *i.* Note that there may be issues due to long passwords here and it may be necessary to temporarily change the password to a shorter one.
- ii. Local Security Policy -> Local Policies -> User Rights Assignment -> Log on as a service.

| 📅 Google Cloud Certificate Connect              | or 1.0 Installer              | – 🗆 🗙                         |
|-------------------------------------------------|-------------------------------|-------------------------------|
| Windows services                                |                               |                               |
| Specify local account settings for the          | service(s)                    |                               |
| Select a service and enter username/pa<br>Next. | assword to run it under a loc | al account. To continue, dick |
| Google Cloud Certificate Connector              | Log on as:                    |                               |
|                                                 | User:                         | .Vocal_svc_account            |
|                                                 | Password:                     | •••••                         |
|                                                 | Confirm password:             | •••••                         |
| Service description:                            |                               |                               |
| Windows service to exchange device              | e certificate signing request | with Google Cloud.            |
|                                                 |                               |                               |
| Install                                         | < Back                        | Next > Cancel                 |

- iii. Note: The service can be later changed to run as *Local System* if desired.
- d. Once install is complete, copy config.json and key.json to the installation directory C:\Program Files\Google Cloud Certificate Connector\

| 📙   🛃 📕 🖛   Go | ogle Clo | oud Certificate Connector                  |                          |                    |
|----------------|----------|--------------------------------------------|--------------------------|--------------------|
| File Home      | Share    | View                                       |                          |                    |
| ← → ~ ↑ 📙      | > This   | PC > Local Disk (C:) > Program Files > Goo | gle Cloud Certificate Co | nnector >          |
|                |          | Name                                       | Date modified            | Туре               |
| Quick access   |          | /// key.json                               | 7/1/2022 3:30 PM         | JSON File          |
| Desktop        | Я        | Config.json                                | 7/1/2022 3:29 PM         | JSON File          |
| Downloads      | A        | Uninstall.dll                              | 8/1/2019 8:17 PM         | Application extens |
| Documents      | R        | google-cloud-certificate-connector.exe     | 8/1/2019 8:15 PM         | Application        |
| Pictures       | A        | 🎲 Uninstall.exe                            | 11/15/2018 3:05 PM       | Application        |
| This DC        |          | licenses                                   | 7/1/2022 3:32 PM         | File folder        |
| 3D Objects     |          | rt                                         | 7/1/2022 3:32 PM         | File folder        |

#### 3. Configure GCCC Service

- a. Open Administrative Tools > Services
- b. Locate Google Cloud Certificate Connector
- c. Start service

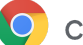

#### 4. (Optional) Install Java (If using HTTPS between GCCC and NDES)

- a. Note: this step can be performed on the GCCC server itself or on another machine, as long as the keystore file can be manipulated and moved back to the GCCC server.
- b. Java can be uninstalled after completion.
- c. Download and install Oracle Java SE
- d. If a GUI for keystore is preferable to CLI, download and install KeyStore Explorer
- 5. Import NDES Server Certificate into GCCC Keystore (Only for HTTPS)
  - a. Download the Certificate from NDES server
    - i. Open a browser window to the HTTPS URL of the NDES server: https://ndes1.gscep.net
    - ii. View site certificate
    - iii. Details -> Copy to file
    - iv. Select Base 64

| General Details Certification Pa                                                                                   | th                                                                                                    | <ul> <li>&amp; Certificate Export Wizard</li> </ul>                              |
|----------------------------------------------------------------------------------------------------|----------------------------------------------------------------------------------------------------|----------------------------------------------------------------------------------|
| Show: <all></all>                                                                                                  | Value ^                                                                                                   | Export File Format<br>Certificates can be exported in a variety of file formats. |
| Serial number<br>Synature hash algorithm<br>Synature hash algorithm<br>Issuer<br>Valid from<br>Valid to<br>Schiert | 00a804313035770833720ff<br>sha25653<br>goc1<br>Tuesday, Jane 21, 2022 4:36<br>Wednesday, Jane 21, 2023 4: | Select the format you want to use:                                               |

- v. Save in a convenient location
- b. Import NDES IIS server certificate into GCCC Java certificate store
  - i. In an *Elevated / Run as Administrator* command window run the below command.
  - ii. Default Java keystore password is changeit
  - iii. Enter **y** to trust the certificate

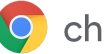

- v. Note: -alias is not required but is helpful to identify the imported CA certificate in the keystore
- vi. Example:
  - 1. "\Program Files (x86)\Java\jre1.8.0\_333\bin\keytool.exe"
     -import -keystore "\Program Files\Google Cloud Certificate
     Connector\rt\lib\security\cacerts" -trustcacerts -file
     "\Users\admin\Downloads\ndes.cer" -alias ndes1.gscep.net
     -storepass changeit

| Select Administrator: Command Prompt                                                                                                    | -                         |                         | ×         |
|----------------------------------------------------------------------------------------------------|---------------------------|-------------------------|-----------|
| c) 2018 Microsoft Corporation. All rights reserved.                                                                                                    | 1                         |                         |           |
| :\Windows\system32>"\Program Files (x86)\Java\jre1.8.@_333\bin\keytool.exe" -import -keystore "\Pr<br>gle Cloud Certificate Connector\rt\lib\security\cacerts" -trustcacerts -file "\Users\iakin\Downloa<br>lias ndes1.gscep.net<br>inter keystore password:<br>Wner: CN=gccc1<br>issuer: CN=gccc1<br>ierial number: add4f31005d777088372dff86c4a1cc6<br>/alid from: Tue Jun 21 16:36:52 GMT 2022 until: Wed Jun 21 16:36:52 GMT 2023<br>Pertificate fingerprints:<br>SHA1: 74:A8:43:D0=01:82:EC:8D:26:A5:D7:6E:86:D9:CD:16:8E:83:C7:A1<br>SHA256: BE:FD:A4:27:9B:E2:9F:FB:56:32:3A:9A:7C:60:C8:53:51:A7:CA:80:E9:17:9C:29:12:8C:E9:F<br>Signature algorithm name: SHA256withRSA<br>Subject Public Key Algorithm: 2048-bit RSA key<br>/ersion: 3 | ogram<br>ds\nde<br>F:65:8 | Files<br>s.cer<br>F:54: | " -<br>B4 |
| ixtensions:                                                                                                    |                           |                         |           |
| 1: ObjectId: 2.5.29.19 Criticality=true<br>WasicConstraints:[<br>CA:false<br>PathLen: undefined<br>12: ObjectId: 2.5.29.37 Criticality=false<br>ExtendedKeyUsages [<br>serverAuth<br>clientAuth                                                                                                    |                           |                         |           |
| 13: ObjectId: 2.5.29.15 Criticality=true<br>(eyUsage [<br>DigitalSignature<br>Key_Encipherment<br>]                                                                                                    |                           |                         |           |
| 4: ObjectId: 2.5.29.17 Criticality=false<br>subjectAlternativeName [<br>DNSName: gccc1<br>]                                                                                                    |                           |                         |           |
| rust this certificate? [no]: y<br>Certificate was added to keystore                                                                                                    |                           |                         |           |

Certificate attribute values will be different, but should match what is seen in the browser in step 5.a above.

## **Configure Google Admin SCEP and Wi-Fi profiles**

Configure the SCEP profile for static challenge and set up an EAP-TLS profile to automatically connect after a certificate is installed.

### Import SCEP Issuing CA certificate

- 1. Sign in to the Google Admin console. Learn more
- 2. Devices -> Networks Requires having the <u>Shared device settings</u> administrator privilege.

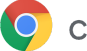

- 3. Scroll down to Certificates
- 4. Select a child organizational unit if desired

| = 💽 Admin                       | Q | Search for users, grou | ups or setting | js                | ¢        | 8 | 0       |           | 1      |
|---------------------------------|---|------------------------|----------------|-------------------|----------|---|---------|-----------|--------|
| Networks > Certificates         |   |                        |                |                   |          |   |         |           |        |
| Retworks                        |   | Certificates           |                |                   |          |   |         |           | ^      |
|                                 |   | 5 Certificates for     | Jscep          |                   |          |   | ADD CEI | RTIFIC    | ATE    |
| Organizational units            |   | Q Search               |                |                   |          |   |         |           |        |
| Search for organizational units | _ | Name                   | Expiry date    | Certificate Autho | rity for |   | Dele    | te certif | ficate |
| - google                        |   | cer                    | June 3, 2027   | Chromebook        |          |   |         |           |        |
| fc<br>gscep                     |   | Cisco ise selfsigned   | June 9, 2024   | Chromebook        |          |   |         |           |        |

- 5. Click ADD CERTIFICATE
- 6. Click Upload, select the gca.cer NDES Issuing CA certificate exported earlier
  - a. Check the *Issued to* and *by* to make sure it is the correct certificate
  - b. Use a descriptive Name
  - c. Enable Chromebook

| ertificati | 9                               |                                                                                                    |
|------------|---------------------------------|----------------------------------------------------------------------------------------------------|
|            | Certificate<br>Applied at ascep | Name<br>GCA                                                                                                    |
|            |                                 | Issued to: gacep-GCA1-CA<br>Issued by: gacep-SCA1-CA<br>Issue date: July 1, 2022<br>Expiry date: July 1, 2024    |
|            | Certificate Authority           | Use as a Certificate Authority for the following                                                                 |
|            |                                 | HTTPS security may be severely compromised if the private key portion of this certificate isn't stored securely. |
|            |                                 | Android Enabled<br>Applied at group                                                                              |
|            |                                 | Chromebook Zenabled Applied at gscep                                                                             |

## Create SCEP Profile

- 1. Sign in to the Google Admin console. Learn more
- 2. Devices -> Networks Requires having the <u>Shared device settings</u> administrator privilege.
- 3. Scroll down to Secure SCEP
- 4. Select a child organizational unit if desired
- 5. Click Add secure SCEP profile

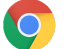

- 6. Enter the configuration details for the profile.
  - a. For details, see Add a SCEP profile
- 7. For SCEP profile name, enter a descriptive name, shown in the list of profiles.
- 8. For Subject name format, choose how you want to identify the certificate owner.
- 9. For details about variables that you can use, see Set up digital certificate provisioning.
  - a. For user certificates, enter variable **\${USER\_EMAIL}** for *Common name* to automatically add the current user's User Principal Name (UPN) to the certificate request.
  - b. For device certificates **\${DEVICE\_SERIAL\_NUMBER}** can be used as *Common* name
  - **c.** In Organizational unit, optionally include SCEP in the name to make the certificates easier to identify in the CA.
  - d. If the certificate needs to include a country code, it must be <u>standards</u> <u>compliant</u> e.g. US

| SCEP profile name                                                |                                                 |
|------------------------------------------------------------------|-------------------------------------------------|
| SCEP profile name*                                               |                                                 |
| gscep                                                            |                                                 |
|                                                                  |                                                 |
|                                                                  |                                                 |
|                                                                  |                                                 |
| Subject name format <ul> <li>Fully distinguished name</li> </ul> |                                                 |
| Common name                                                      |                                                 |
| \${USER_EMAIL}                                                   |                                                 |
|                                                                  |                                                 |
| Company name                                                     |                                                 |
| gscep                                                            |                                                 |
| Organizational unit                                              |                                                 |
| lab                                                              |                                                 |
|                                                                  |                                                 |
| Locality                                                         |                                                 |
| NY                                                               |                                                 |
|                                                                  |                                                 |
| State / province                                                 |                                                 |
| NY                                                               |                                                 |
| Country / region                                                 |                                                 |
| US                                                               |                                                 |
|                                                                  |                                                 |
|                                                                  |                                                 |
| Common name as email N                                           | applicable for Chromebook device configurations |

- 10. For Subject Alternative Name, provide an SAN.
  - a. Click Custom
  - b. For Subject alternative name type, select **RFC822**.

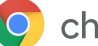

#### c. For String, enter \${USER\_EMAIL}

- i. Note: The *Subject alternative name type* is dependent on the RADIUS server in use for WiFi client authentication. E.g. Cisco ISE uses RFC822 Email field
- ii. Be sure not to add blank space before or after the variable name

| Subject alternative name | O User email Not applicable for Chromebooks. |                |   |
|--------------------------|----------------------------------------------|----------------|---|
|                          | O Custom                                     |                |   |
|                          | ○ None                                       |                |   |
|                          | Custom Subject Alternative Names             |                |   |
|                          | Subject alternative name type                | String         | + |
|                          | RFC822 🔻                                     | \${USER_EMAIL} | X |
|                          |                                              |                |   |

- 11. Signing algorithm and Key defaults are usually appropriate
- **12.** Security setting of *Strict* enforces a <u>Verified Access</u> check that the device and user are affiliated (managed by the same domain) before issuing a certificate and that a device is in verified boot mode. *Relaxed* allows unmanaged and ChromeOS Flex devices.

| Signing algorithm | SHA256withRSA                                                                                       |
|-------------------|----------------------------------------------------------------------------------------------------|
| Key usage         | <ul> <li>✓ Key encipherment</li> <li>✓ Signing</li> </ul>                                           |
| Key size (bits)   | <ul> <li>2048</li> <li>3072</li> </ul>                                                              |
| Security          | Attestation requirements Not applicable for mobile devices                                          |
|                   | Strict (only supported by managed devices)  Relaxed (supports ChromeOS Filex and unmanaged devices) |

- **13.** For SCEP Server Attributes:
  - a. Enter the URL of the SCEP server
  - **b.** Example:

#### i. https://ndes1.gscep.net/certsrv/mscep/mscep.dll

c. Check Client authentication

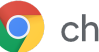

- **d.** Under *Challenge Type* select *Static* and paste the <u>SCEP challenge password</u> that was copied earlier.
- e. In the Template name field, enter the name of the <u>template created</u> earlier: **SCEPTemplate**
- f. Under *Certificate Authority*, choose the name of the <u>Issuing CA certificate imported</u> to use as the Certificate Authority.
- g. Under Network type this profile applies to, check Wi-Fi.

| SCEP server attributes | SCEP server URL *                                                             |
|------------------------|-------------------------------------------------------------------------------|
|                        | http://ndes1.gscep.net/Certt                                                  |
|                        |                                                                               |
|                        | Certificate a wildly period (years) *                                         |
|                        | 1                                                                             |
|                        |                                                                               |
|                        | Renew within days *                                                           |
|                        | 42                                                                            |
|                        |                                                                               |
|                        | Extended key usage                                                            |
|                        | Client authentication                                                         |
|                        | Server authentication                                                         |
|                        |                                                                               |
|                        | Challenge type                                                                |
|                        | Static                                                                        |
|                        | Challenge                                                                     |
|                        |                                                                               |
|                        | O None                                                                        |
|                        | Template name                                                                 |
|                        | SCEPTemplate                                                                  |
|                        | Certificate Authority *                                                       |
|                        |                                                                               |
|                        | gscep-star-ta *                                                               |
|                        | Network type this profile applies to                                          |
|                        | VI-Fi                                                                         |
|                        |                                                                               |
|                        |                                                                               |
| 14.                    | For Device platforms, check the Chromebook (user) or Chromebook (device) box. |

| Device platforms | Platforms this profile applies to                                                    |
|------------------|--------------------------------------------------------------------------------------|
|                  | Android Requires Android Device Policy app. Learn more                               |
|                  | ios                                                                                  |
|                  | () You need to enable advanced iOS management to apply this setting. Enable Advanced |
|                  | Chromebook (user)                                                                    |
|                  | Chromebook (device)                                                                  |

**15.** Save. If you configured a child organizational unit, you might be able to *Inherit or Override* a parent organizational unit's settings.

### Import EAP-TLS RADIUS server certificate

- 1. Obtain the TLS Server Certificate from the RADIUS server being used to authenticate 802.1X WI-FI clients
  - a. E.g. for Cisco ISE Administration -> System -> Certificates, choose the certificate Used By **EAP Authentication** and Export. Save as a .**CER** file i.e. **cisco-ise.cer**

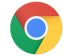

- 2. Sign in to the Google Admin console. Learn more
- 3. Devices -> Networks Requires having the <u>Shared device settings</u> administrator privilege.
- 4. Scroll down to Certificates
- 5. Select a child organizational unit if desired
- 6. Click ADD CERTIFICATE
- 7. Click Upload, select the RADIUS Server certificate cisco-ise.cer
  - a. Check the *Issued to* and *by* to make sure it is the correct certificate
  - b. Use a descriptive Name Cisco ISE Certificate

| ertificate | <u>e</u>    |                            |
|------------|-------------|----------------------------|
|            | Certificate | Name                       |
|            |             | Cisco ise selfsigned       |
|            |             | Issued to: ise-1.iakin.net |
|            |             | Issued by: ise-1.iakin.net |
|            |             | Issue date: June 10, 2022  |
|            |             | Expiry date: June 9, 2024  |

## Configure Wi-Fi profile

- 1. Sign in to the Google Admin console. Learn more
- Devices -> Networks -> WI-FI Requires having the <u>Shared device settings</u> administrator privilege.
- 3. Click ADD WI-FI
- 4. ChromeOS devices can authenticate to a network without a user signed in under *Platform Access* select *Chromebooks* (*by device*), otherwise the device will only connect to this Wi-Fi once a user signs in - *Chromebooks* (*by user*).
- a. In the Details section, set the following:
  - i. Add the Name (display) and SSID
  - ii. Check Automatically connect if desired
  - iii. For Security type, select WPA/WPA2 Enterprise (802.1 X)

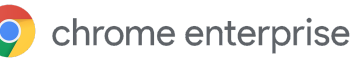

- v. For Maximum TLS Version, select 1.2
- vi. For Username, enter \${LOGIN\_ID}.
- vii. For Server certificate authority, choose the name of the <u>RADIUS TLS Certificate</u> <u>imported earlier</u> - **Cisco ISE Certificate**
- viii. For SCEP profile, select the SCEP profile that you just created and want to apply to this network **gscep**

| SSID *                             |
|------------------------------------|
| gscep_eap_tls                      |
|                                    |
| This SSID is not broadcast         |
| Automatically connect              |
| Security settings                  |
| Security Type                      |
| WPA/WPA2 Enterprise (802.1X) 💌     |
| Extensible Authentication Protocol |
|                                    |
| EAP-ILS *                          |
| Maximum TLS Version                |
| 1.2 💌                              |
| Username                           |
| \${LOGIN_ID}                       |
| Server Certificate Authority       |
| Cisco ise selfsigned               |
|                                    |
| Issued to: ise-1.iakin.net         |
| Issued by: ise-1.iakin.net         |
| Issue date: June 10, 2022          |
|                                    |
| SCEP prome                         |
| gscep 🔻                            |
|                                    |
| h Click Save                       |
|                                    |

## **ChromeOS user experience**

When users sign in to a managed ChromeOS device with their managed Google Account, they automatically get a user and/or device certificate. In this example, the ChromeOS device automatically connects to an EAP-TLS network using that certificate via a Cisco ISE radius server.

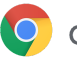

**Note:** Make sure that ChromeOS devices are in an organizational unit that your CA root cert will be pushed to and your users are in the organizational unit that you just created the SCEP and Wi-Fi profile for.

- 1. Managed user signs in to managed ChromeOS device.
- 2. At the bottom right of the ChromeOS device screen, click the time. You'll see the previous SSID used at startup.

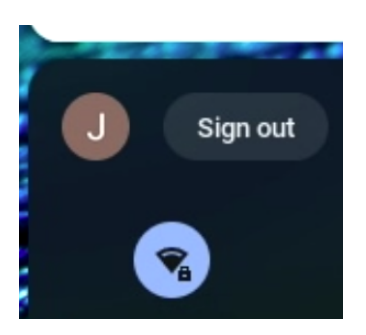

- 3. Open Chrome and go to chrome://certificate-manager
- Next to the request that contains the name of the SCEP profile that you just set up, click More
   You can visually see the progress of getting the certificate, if it hasn't already completed.

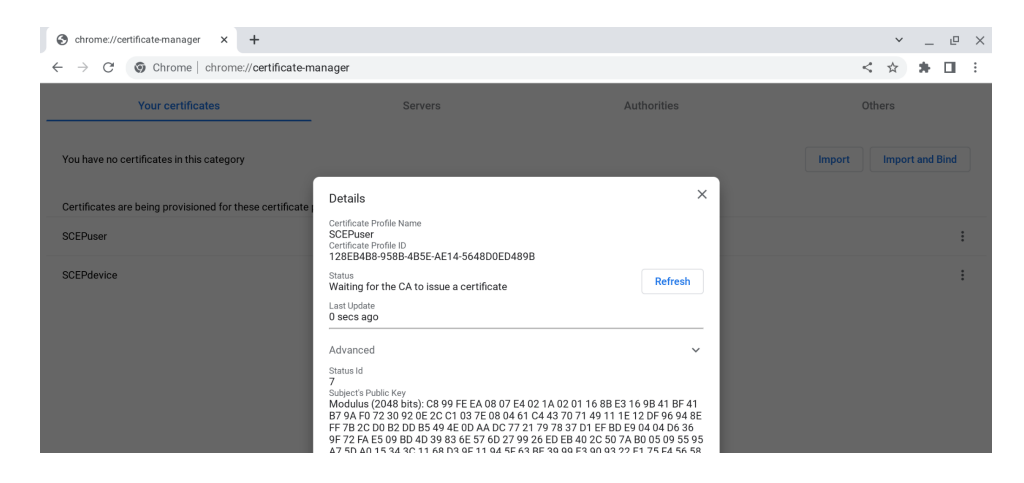

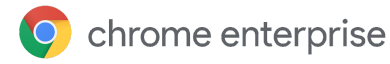

5. Refresh the page. The certificate(s) should show up within 30 seconds.

| Schrome://certificate-manager × +                            |                                                                                               |           | ✓ _ ₽ ×         |
|--------------------------------------------------------------|-----------------------------------------------------------------------------------------------|-----------|-----------------|
| $\leftarrow$ $\rightarrow$ C ( Chrome   chrome://certificate |                                                                                               | < 🖈 🗯 🖬 🗄 |                 |
| Your certificates                                            | ×                                                                                             | Others    |                 |
| You have certificates from these organizations that i        | General Details Certificate Hierarchy                                                         |           | Import and Bind |
| org-iakin                                                    | System TPM Token:8612603G47's iakin-W19SUBCA-CA ID                                            |           | ^               |
| 8612G03G47 (hardware-backed)                                 | Certificate Fields                                                                            |           | :               |
| test1@iakin.net (hardware-backed)                            | Validity Not Before Not After Subject Ublic Key Info Subject Public Key Algorithm             |           |                 |
|                                                              | Subject's Public Key<br>© Extended Key Usage<br>Field Value<br>ON = 5612003C47<br>OU = 5000je |           |                 |

6. At the bottom right of the ChromeOS device screen, click the time. You should have switched to the 802.1x Network

## FAQ

## Certificate renewal

Certificates are re-requested upon expiration or if they are deleted.

### Certificate revocation

Certificate revocation should be handled by the PKI/CA.

## Troubleshooting

### **ChromeOS device**

If **chrome://certificate-manager** does not show any entries for SCEP certificates being requested, verify that the user and/or device are assigned to the correct OU in the Admin Console, which includes appropriate user and/or device <u>SCEP profiles</u>.

Validate by navigating to **chrome://policy** from the ChromeOS device and make sure that the **RequiredClientCertificateForUser** policy and/or the **RequiredClientCertificateForDevice** policy are present.

If using strict mode, make sure the device is enrolled in the same domain as the user.

If a SCEP profile is assigned to the device/user, and there is a problem requesting a certificate, **chrome://certificate-manager** will show an error message similar to the below within the SCEP profile details:

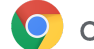

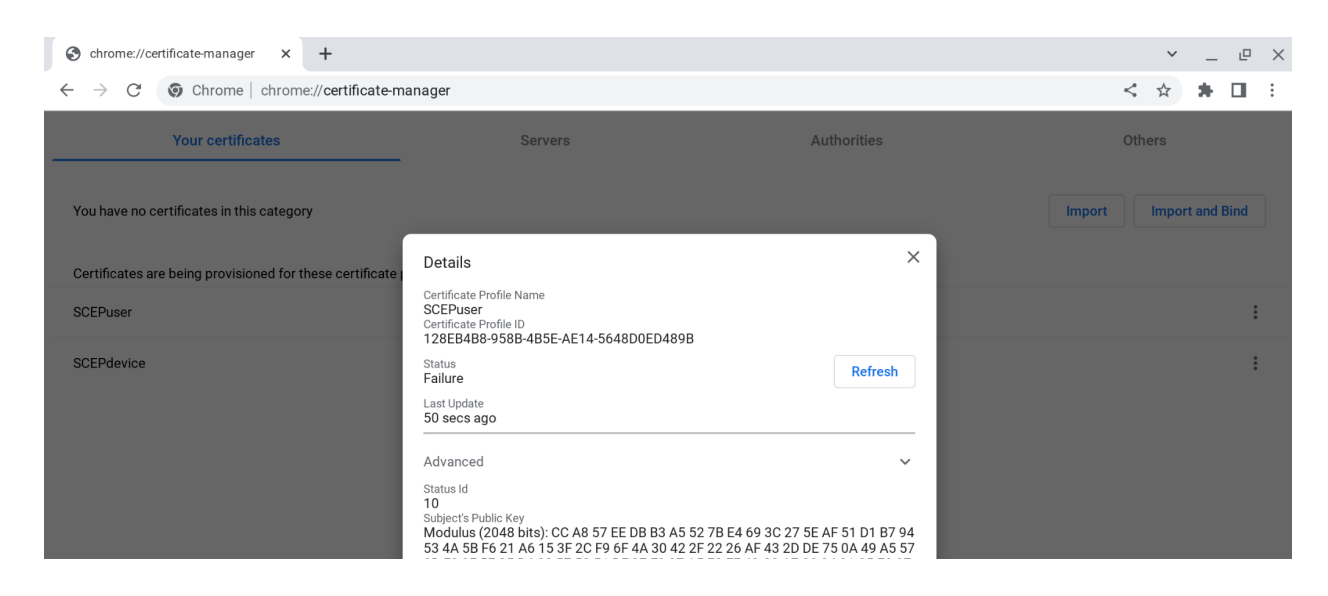

## GCCC

#### Service Errors

During normal operation, the following events will appear roughly every 30 seconds in Windows Application Log on the system running the GCCC Service from Source **GoogleCloudCertificateConnector**:

[com.google.mdm.certificate.agent.RequestSubscriber]: Sending pull request
{maxMessages=1, returnImmediately=false}

[com.google.mdm.certificate.agent.RequestSubscriber]: Received pull response {}

| Event Viewer (Local) Appl        | lication Number of event     | s: 49,061 (!) New events available |                                 |   |
|----------------------------------|------------------------------|------------------------------------|---------------------------------|---|
| Custom Views     Server Roles    | el                           | Date and Time                      | Source                          | ~ |
| T Administrative Events          | nformation                   | 7/19/2022 5:55:32 PM               | GoogleCloudCertificateConnector |   |
| ✓ Stindows Logs                  | nformation                   | 7/19/2022 5:55:02 PM               | GoogleCloudCertificateConnector |   |
| Application                      | nformation                   | 7/19/2022 5:54:43 PM               | GoogleCloudCertificateConnector |   |
| Security 🕕                       | nformation                   | 7/19/2022 5:54:13 PM               | GoogleCloudCertificateConnector |   |
| Setup 👔                          | nformation                   | 7/19/2022 5:53:54 PM               | GoogleCloudCertificateConnector |   |
| 💽 System                         | nformation                   | 7/19/2022 5:53:24 PM               | GoogleCloudCertificateConnector |   |
| Forwarded Events                 | nformation                   | 7/19/2022 5:53:24 PM               | GoogleCloudCertificateConnector |   |
| > 🖰 Applications and Services Lo | aformation                   | 7/10/2022 5-52-24 DM               | GoogleClaudCatificateConnector  | ~ |
| Subscriptions                    |                              |                                    |                                 | > |
| Ever                             | nt 1, GoogleCloudCertificate | Connector                          |                                 | × |

If the events are not appearing, verify that the GCCC service is running and configured with the correct Log On As account via the Services Control Panel.

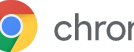

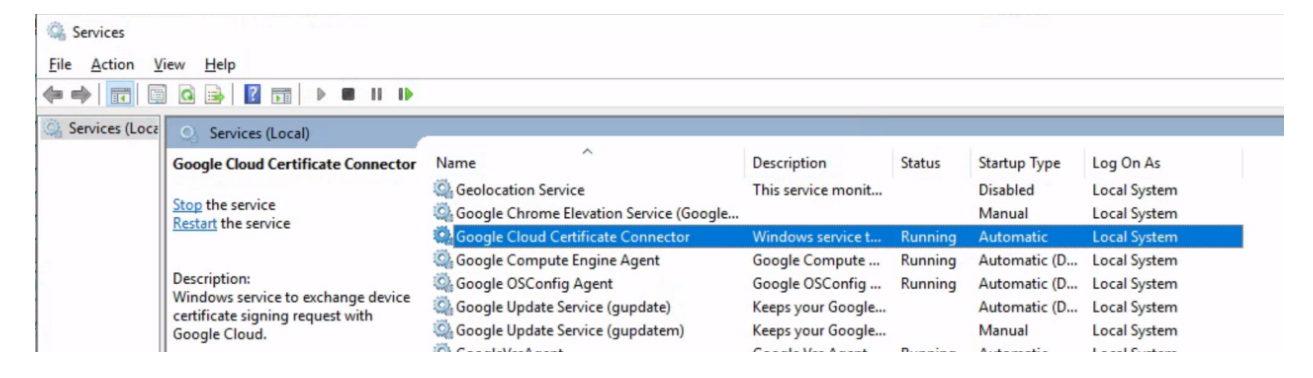

If the service fails to start repeatedly, verify that the installation steps were followed, including copying the json files to the GCCC Program directory.

If no certificate requests are being received by the connector, then check that outgoing TLS traffic to port 443 to PubSub servers is allowed (e.g. use your browser on the GCCC server to access https://pubsub.googleapis.com; a successful test should result in an error "404: Not found" page).

If an error is logged regarding Oauth, the GCCC service cannot connect to the Google cloud because the SCEP service account key credential has been invalidated. You will need to obtain or re-generate the key file re-install it and restart the GCCC service.

[null]: Failed to publish response: com.google.api.gax.rpc.UnauthenticatedException: io.grpc.StatusRuntimeException: UNAUTHENTICATED: Request had invalid authentication credentials. Expected OAuth 2 access token, login cookie or other valid

![](_page_34_Figure_7.jpeg)

#### **Enrollment Event Logs**

### Successful

During a successful certificate enrollment, following events will be logged:

![](_page_35_Picture_0.jpeg)

[com.google.mdm.certificate.agent.RequestSubscriber]: Received pull response
{"receivedMessages":[{"ackId":"UAYWLF1GSFE3GQhoUQ5PXiM NSAoRRcJBE8CKF15MEg-...

[com.google.mdm.certificate.agent.RequestReceiver]: Received pubsub payload:...

[com.google.mdm.certificate.agent.EnrollDeviceRequestHandler]: Received
certificate -----BEGIN CERTIFICATE-----...

[com.google.mdm.certificate.agent.ResponsePublisher]: Publishing response: enroll device response {...

| Event Viewer                     |                                                                                                    |                                                              |                                 |          |  |
|----------------------------------|----------------------------------------------------------------------------------------------------|--------------------------------------------------------------|---------------------------------|----------|--|
| <u>File Action View H</u> elp    |                                                                                                    |                                                              |                                 |          |  |
| 🗢 🔿 🙍 🖬 📓 🖬                      |                                                                                                    |                                                              |                                 |          |  |
| Event Viewer (Local)             | Application Number of events: 49,302 (!) New                                                           | / events available                                           |                                 |          |  |
| > 🚔 Custom Views                 |                                                                                                    | D                                                            |                                 | <u> </u> |  |
| 🗸 🙀 Windows Logs                 | Level                                                                                                  | Date and Time                                                | Source                          | ~        |  |
| Application                      | (i) Information                                                                                        | 8/8/2022 4:46:09 PM                                          | GoogleCloudCertificateConnector |          |  |
| Security                         | (i) Information                                                                                        | 8/8/2022 4:46:09 PM                                          | GoogleCloudCertificateConnector |          |  |
| Setup                            | (i) Information                                                                                        | 8/8/2022 4:46:09 PM                                          | GoogleCloudCertificateConnector |          |  |
| 😭 System                         | () Information                                                                                         | 8/8/2022 4:46:05 PM                                          | GoogleCloudCertificateConnector |          |  |
| Forwarded Events                 | (i) Information                                                                                        | 8/8/2022 4:46:05 PM                                          | GoogleCloudCertificateConnector |          |  |
| > 🛗 Applications and Services Lo | (i) Information                                                                                        | 8/8/2022 4:46:03 PM                                          | GoogleCloudCertificateConnector |          |  |
| 5 Subscriptions                  | (i) Information                                                                                        | 8/8/2022 4:46:03 PM                                          | GoogleCloudCertificateConnector | ~        |  |
|                                  | <                                                                                                    |                                                              |                                 | >        |  |
|                                  | Event 1, GoogleCloudCertificateConnector                                                               |                                                              |                                 | ×        |  |
|                                  |                                                                                                    |                                                              |                                 |          |  |
|                                  | General Details                                                                                        |                                                              |                                 |          |  |
|                                  |                                                                                                    |                                                              |                                 |          |  |
|                                  | [com.google.mdm.certificate.agent.Respon                                                               | nsePublisher]: Publishing response: enroll_device_response { | ^                               |          |  |
|                                  | request id:                                                                                            | alle-452109011086                                            |                                 |          |  |
|                                  | reques_to.                                                                                             |                                                              |                                 |          |  |
|                                  | xZDdjMzcxLWNiZjEtNGQyZC1hNzgzLTBhY                                                                     | jk1ZThhZDRhNEgB"                                             |                                 |          |  |
|                                  | success {                                                                                              |                                                              |                                 |          |  |
|                                  | pem: "BEGIN CERTIFICATE                                                                                |                                                              |                                 |          |  |
|                                  | MIII+4JCCBMqgAwIBAgI1GwAAAA2LaJUxJ/XwigAAAAAADDANBgkqhkiG9w0BAQsFADBEMRMwEQYKCZImiZPyLGQBGRYDbmV0MRUwE |                                                              |                                 |          |  |

[java.lang.String]: 123...|

[com.google.mdm.certificate.agent.RequestSubscriber]: Acking messages ...

[com.google.mdm.certificate.agent.RequestSubscriber]: Acked messages ...

#### **NDES Server Communication issues**

If **Error** level events appear, with **Unable to read from PEM string...** scroll down in message details to determine exact cause.

| Event Viewer                                     |                                 |                                                             |                                              |
|--------------------------------------------------|---------------------------------|-------------------------------------------------------------|----------------------------------------------|
| <u>File Action View H</u> elp                    |                                 |                                                             |                                              |
| 🗢 🔿 🙍 🖬 📓 🖬                                      |                                 |                                                             |                                              |
| Event Viewer (Local)                             | Application Number of event     | s: 49,436 (!) New events available                          |                                              |
| > Grustom Views                                  | Level                           | Date and Time                                               | Source                                       |
| Application                                      | (i) Information                 | 8/8/2022 4:42:47 PM                                         | GoogleCloudCertificateConnector              |
| Security                                         | (i) Information                 | 8/8/2022 4:42:47 PM                                         | GoogleCloudCertificateConnector              |
| Setup                                            | (i) Information                 | 8/8/2022 4:42:47 PM                                         | GoogleCloudCertificateConnector              |
| System                                           | Error                           | 8/8/2022 4:42:47 PM                                         | GoogleCloudCertificateConnector              |
| Forwarded Events                                 | Information                     | 8/8/2022 A-42-46 DM                                         | GoogleCloudCertificateConnector              |
| <ul> <li>Applications and Services Lo</li> </ul> | ×                               |                                                             | /                                            |
| > GCE                                            | Event 1, GoogleCloudCertificate | eConnector                                                  | ×                                            |
| Hardware Events                                  | General D-t-it-                 |                                                             |                                              |
| Internet Explorer                                | General Details                 |                                                             |                                              |
| Microsoft                                        | I com google mdm certifica      | te agent EnrollDeviceRequestHandler]: Unable to read from E | EM string: org issen client ClientEvcention: |
| > OpenSSH                                        | org.jscep.transport.Transpo     | rtException: Error connecting to server                     | em string. org.jscep.enent.enent.exception.  |
| > PowerShellCore                                 | at org.jscep.client.            | Client.getCaCertificate(Unknown Source)                     |                                              |
| Windows DowerShell                               | at org.jscep.client.            | Client.getEncoder(Unknown Source)                           |                                              |

![](_page_36_Picture_0.jpeg)

"PKIX path building failed: sun.security.provider.certpath.SunCertPathBuilderException: unable to find valid certification path to requested target" means that GCCC cannot validate the SSL certificate presented by the NDES IIS Server. The NDES IIS SSL Certificate's signing CA and/or Root CA certificates must be imported into the GCCC key store.

| Event Viewer                     |                                 |                                                            |                                 |   |
|----------------------------------|---------------------------------|------------------------------------------------------------|---------------------------------|---|
| File Action View Help            |                                 |                                                            |                                 |   |
| 🗢 🄿 🙍 🖬 🛛 🖬                      |                                 |                                                            |                                 |   |
| Event Viewer (Local)             | Application Number of events    | : 49,436 (!) New events available                          |                                 |   |
| > 📑 Custom Views                 | [                               | D                                                          | <u>(</u>                        | - |
| 🗸 📑 Windows Logs                 | Level                           | Date and Time                                              | Source                          |   |
| Application                      | (i) Information                 | 8/8/2022 4:42:47 PM                                        | GoogleCloudCertificateConnector |   |
| Security                         | (i) Information                 | 8/8/2022 4:42:47 PM                                        | GoogleCloudCertificateConnector |   |
| Setup                            | (i) Information                 | 8/8/2022 4:42:47 PM                                        | GoogleCloudCertificateConnector |   |
| System                           | Error                           | 8/8/2022 4:42:47 PM                                        | GoogleCloudCertificateConnector |   |
| Forwarded Events                 | ( Information                   | 8/8/2022 A-42-46 DM                                        | GoogleCloudCertificateConnector | ~ |
| ✓ ➡ Applications and Services Lo | L<                              |                                                            |                                 | > |
| > 🛄 GCE                          | Event 1, GoogleCloudCertificate | Connector                                                  |                                 | × |
| Hardware Events                  |                                 |                                                            |                                 |   |
| Internet Explorer                | General Details                 |                                                            |                                 |   |
| 📔 Key Management Service         |                                 |                                                            |                                 |   |
| > 🔛 Microsoft                    | at org.jscep.transpo            | rt.UrlConnectionGetTransport.sendRequest(Unknown Sou       | irce) ^                         |   |
| > 🔛 OpenSSH                      | 17 more                         |                                                            |                                 |   |
| > PowerShellCore                 | Caused by: Javax.net.ssl.SSLF   | landsnakeException: sun.security.validator.validatorExcept | cation path to requested target |   |
| Windows PowerShell               | at sun.security.ssl.A           | lerts.getSSLException(Unknown Source)                      | cation part to requested target |   |
| Subscriptions                    | at sun.security.ssl.S           | SLSocketImpl.fatal(Unknown Source)                         |                                 |   |
|                                  | at sun.security.ssl.H           | landshaker.fataISE(Unknown Source)                         |                                 |   |
|                                  | at sun.security.ssl.H           | andshaker. <unknown>(Unknown Source)</unknown>             |                                 |   |
|                                  | I at sun.security.ssl.C         | lientHandshaker.serverCertificate(Unknown Source)          | •                               |   |
|                                  |                                 |                                                            |                                 |   |

"No subject alternative DNS name matching ndes1.gscep.net found" means that the SCEP server URL hostname (http://ndes1.gscep.net/certsrv/...) is not found in the Subject or Alternative names of the NDES Server SSL certificate, i.e. it was issued to a short/non-fully qualified name (ndes1) or some other name.

"failure { error\_message: "SCEP server returned failure: badRequest" }" means that the SCEP challenge password in the SCEP Profile does not match the one configured on the NDES Server. 8 Event Viewer

| File Action View Help                                                                                                    |                                                                                                    |                                                                                                    |                                                                                                    |   |
|----------------------------------------------------------------------------------------------------|----------------------------------------------------------------------------------------------------|----------------------------------------------------------------------------------------------------|----------------------------------------------------------------------------------------------------|---|
| 🗢 🔿 🙍 🖬 🚺 🖬                                                                                                    |                                                                                                    |                                                                                                    |                                                                                                    |   |
| Event Viewer (Local)                                                                                                    | Application Number of events: 49,357                                                                                                    |                                                                                                    |                                                                                                    |   |
| Custom Views<br>Windows Logs<br>Security<br>Security<br>Setup<br>System                                                                                                    | Level  Information Information | Date and Time<br>8/8/2022 5:06:35 PM<br>8/8/2022 5:06:35 PM<br>8/8/2022 5:06:35 PM<br>8/8/2022 5:06:35 PM<br>8/8/2022 5:06:34 PM                                                                            | Source<br>GoogleCloudCertificateConnector<br>GoogleCloudCertificateConnector<br>GoogleCloudCertificateConnector<br>GoogleCloudCertificateConnector | Â |
| Final point of the second second s | Information     Information     Event 1, GoogleCloudCertificateC                                                                                                    | 8/8/2022 5:06:34 PM<br>8/8/2022 5:06:14 PM<br>8/8/2022 5:06:19 PM                                                                                                    | GoogleCloudCertificateConnector<br>GoogleCloudCertificateConnector                                                                                 | × |
|                                                                                                    | General Details<br>[com.google.mdm.certificate<br>device_resource_id: *f89bd0<br>request_id:<br>"CgIDMDJzcnBzeTcSFTExNTc<br>mFJMzQ4LWVIYWQtNGRIZi0<br>failure {<br>error_message: "SCEP serve<br>}                                                                                                    | .agent.ResponsePublisher]: Publishing response: enroll_d<br>1-a3dc-43a8-affe-432109d110a8"<br>0MTk4MJY4NDY1NDM4MJjt2MRokZjg5YmQwYzEtYTNkY;<br>Nzk4LWiwMGZhOGM2MDQ1MEg8"<br>rr returned failure: badRequest" | levice_response {<br>y00M2E4LWFmZmUtNDMyMTA5ZDExMGE4IAcqJDhkZ                                                                                      |   |

"Caused by: java.net.ConnectException: Connection timed out: connect" means that GCCC could not establish an HTTPS TCP session to the configured NDES server. This could mean:

- 1) The NDES server itself or the IIS service is down
- 2) The NDES hostname in the SCEP URL is incorrect
- 3) The NDES server is unreachable due to DNS resolution failure, routing issues, firewall blocking of TCP 443 or other network issues.

![](_page_37_Picture_0.jpeg)

Make sure that the NDES server is reachable, by opening the SCEP URL in a browser on the GCCC server.

#### Certificate retrieval via SCEP

- 1. Download and compile sscep (binaries)
- 2. Run sscep getca -u http[s]://ndes.server.ip.ordns/certsrv/mscep/mscep.dll -c ca.crt

sscep getca -u https://ndes1.gscep.net/certsrv/mscep/mscep.dll -c ca.crt

#### Successful output:

```
C:\Users\iakin\Downloads\scep\scep>sscep getca -u
https://ndes.dom.net/certsrv/mscep/mscep.dll -c ca.crt
sscep: requesting CA certificate
sscep: valid response from server
sscep: found certificate with
subject: /C=US/CN=NDES-MSCEP-RA
issuer: /DC=net/DC=dom/CN=dom-SUBCA-CA
usage: Digital Signature
MD5 fingerprint: 49:6F:6E:81:20:E2:45:F9:2C:35:32:BC:6D:6A:77:DD
sscep: certificate written as ca.crt-0
```

#### Unsuccessful output:

```
C:\Users\iakin\Downloads\scep\scep>sscep getca -u
https://ndesl.dom.net/certsrv/mscep/mscep.dll -c ca.crt
sscep: requesting CA certificate
sscep: wrong MIME content type
```

sscep: error while sending message

#### Contact support

To further debug the issue that you're experiencing, <u>contact Chrome Enterprise support</u> and provide the following information.

#### **Connector logs**

Share the following files:

- After filtering events from the Windows event log with the connector's source name and with the time frame in which the problem has occurred, save the filtered logs in a file in .txt format and share it.
- Share your **config.json** file. It is generated by the Admin console during connector setup after downloading the connector installer.

![](_page_38_Picture_0.jpeg)

#### ChromeOS device device logs

For a device or user failing to receive a certificate, collect full debug logs after the certificate provisioning process has failed. Full instructions for gathering full debug logs can be found under <u>Collecting Full Debug</u> <u>Logs Documentation</u>

## Appendix

## Lab Deployment Diagram

For a Lab environment, it is possible to co-locate several of the functions on a single server.

![](_page_38_Figure_6.jpeg)